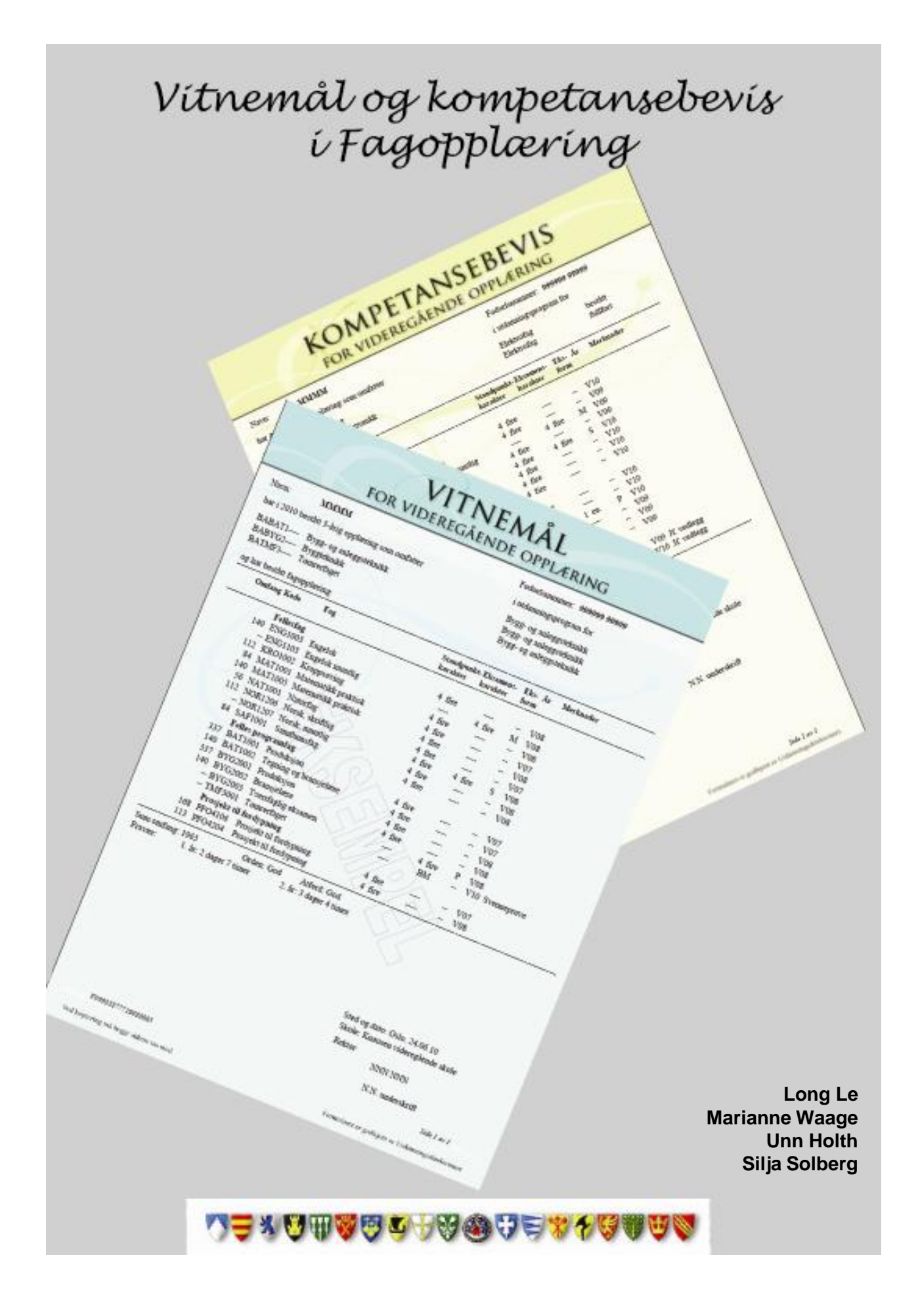

# Vitnemål Kompetansebevis

## med skolegang etter KL

For utstedelse av kompetansebevis, start fra side 8 pkt 24.

Et kompetansebevis skal inneholde alle fag som kandidaten har hatt undervisning i uavhengig av om faget er bestått eller ikke.

| DSF Siekk i DSF I 👫 Kopiér DSF-adresse til Bosted                                 | Påførrefmr 🕒 Karakterutskrift 🛛 Sett status død på/av 🖉 Siekk i SAS_                                                                                                    |
|-----------------------------------------------------------------------------------|----------------------------------------------------------------------------------------------------|
| 🤨 🗠 Fritekst 🙀 Fra SAS 🔍 Vigo/SAS fagdifferans                                    | er   🛱 :: Underbilder                                                                                                    |
| Fødselsnr Refnr                                                                   | Rettstype Ikke rett                                                                                                    |
| Navn                                                                              | Lærekandidat     Full septeming i bestift                                                                                                    |
| DSF-opplysninger                                                                  | Bosted                                                                                                    |
| Adresse                                                                           | Adresse                                                                                                    |
|                                                                                   |                                                                                                    |
| Poststed 376 OSLO                                                                 | Poststed 376 OSLO                                                                                                    |
|                                                                                   |                                                                                                    |
| Kommune 301 OSLO                                                                  | Kommune 301 OSLO                                                                                                    |
| Andre opplysninger                                                                |                                                                                                    |
| Telefon Mobiltlf. 93872069                                                        | Sist oppdatert fra SAS: 03.03.2011 10:34:15                                                                                                    |
| Epost-adr                                                                         |                                                                                                    |
|                                                                                   |                                                                                                    |
| Historikk Karakter OT Vigo/SAS Kurs Vigo/SAS Fag Vigr                             | o/SAS Vmm Vigo/SAS Vedlegg                                                                                                    |
| Skoleår Skolenavn Kursnavn Øns-Sluttdato                                          | Frafalls Fullf. Kurs- ønske1 Kurs- ønske2 Kurs- ønske3 Kurs-                                                                                                    |
|                                                                                   | årsak kode                                                                                                    |
| 20062006 * HØNEFUSS * GK KJEMI/PF * 92<br>20062007 * HØNEFOSS * Bugg og anler * 1 | A/Y U68864     PA/Y U68864     PA/Y U6886 |
| 20072008 V HØNEFOSS V Bygg og anles V 1                                           | ▼ ▼ B F ▼ BABYG2 ▼ BAKEM2 ▼                                                                                                    |
|                                                                                   |                                                                                                    |

| Steg | Feltnavn               | Beskrivelse                                                                                                    |
|------|------------------------|----------------------------------------------------------------------------------------------------|
| 1    | Sjekk i<br>DSF         | Utfør denne sjekken slik at adressen til kandidaten er riktig for evt. utsending av brev                                                                                                    |
| 2    | Elevkurs               | Se om elevkurs er riktig oppført                                                                                                    |
| 3    | Sjekk i<br>SAS         | Når denne er aktivert, hentes dataene (karakterene) fra fylkenes skolesystem (SATS,<br>EXTENS og TP). Etter at sjekk er kjørt, får man en oversikt over karakterene som er hentet<br>inn fra alle systemene. Se pkt 5 på side 4 |
| 4    | Sist<br>oppd. I<br>SAS | Feltet viser dato og klokkeslett for når pkt 3 er kjørt.                                                                                                    |

| ** E                                | lev                         |         | _              |        |      |            | 5           |                              |
|-------------------------------------|-----------------------------|---------|----------------|--------|------|------------|-------------|------------------------------|
| ylke<br>3                           | Elevnavn<br>AMUNDSEN JØRGEN |         | Komm           | unenr  |      |            |             |                              |
| ** Ka                               | arakterlinjer               |         |                |        |      |            |             |                              |
| ylke                                | Fagkode Skoleår             | Skolenr | Kurskode       | H1 H2  | 2 St | Sk Mu An   | Sluttdato   | Fagstatus FAMkode Variabel   |
| ,                                   | ELE1001 20062007            | 07010   | ELELE1         |        | 4    |            |             |                              |
|                                     | ELE1002 20062007            | 07010   | ELELE1         |        | 4    |            |             |                              |
|                                     | ELE1003 20062007            | 07010   | ELELE1         |        | 4    |            |             |                              |
|                                     | ELE2001 20072008            | 07010   | ELELE2         |        | 3    |            |             |                              |
|                                     | ELE2002 20072008            | 07010   | ELELE2         |        | 5    |            |             |                              |
|                                     | ELE2003 20072008            | 07010   | ELELE2         |        | 4    | -          |             |                              |
|                                     | ELE2004 200/2008            | 07010   | ELELEZ         |        |      | 5          |             |                              |
|                                     | EL6039 20082009             | 07029   | FT FT F2       |        | 2    | 4          |             |                              |
|                                     | KB01003 20072008            | 07010   | FLFLF2         |        | 4    |            |             |                              |
| ,                                   | MAT1006 20062007            | 07010   | ELELE1         |        | 3    |            | (6)         |                              |
|                                     | NAT1001 20062007            | 07010   | RLELE1         |        | 3    |            | $\smile$    |                              |
|                                     | NOR1206 20072008            | 07010   | ELELE2         |        | 3    |            |             |                              |
| ,                                   | NOR1207 20072008            | 07010   | ELELE2         |        | 3    |            |             |                              |
| ,                                   | PF04106 20062007            | 07010   | ELELE1         |        | 4    |            |             | FAM03                        |
| ,                                   | PF04209 20072008            | 07010   | ELELE2         |        | 4    |            |             | FAM03                        |
| ,                                   | SAF1001 20072008            | 07010   | ELELE2         |        | 4    |            |             |                              |
| v.                                  | edlegg                      |         |                |        |      |            |             |                              |
| vlke                                | Skoleår Skolenr             | Kurskod | e Kode         | T      | лре  | Vedleggste | ekst        |                              |
|                                     | 20062007 07010              | ELELE1- | KLV1           | v      | 7    | Prosjekt t | il fordvon  | ning VG100Læreplanmålet er h |
| ,                                   | 20072008 07010              | ELELE2- | KLV1           | v      | 7    | Prosjekt t | il fordvon  | ning VG100Læreplanmålet er h |
| ,                                   | 20082009 07029              |         | KLV1           | v      | 7    | Prosjekt t | il fordypn  | ning VG100Læreplanmålet er h |
| ,                                   | 20062007 07010              | ELELE1- | KLV2           | v      | 7    | PFO4209 Pr | osjekt til  | fordypning VG2DDLæreplan i   |
| ,                                   | 20072008 07010              | ELELE2- | KLV2           | v      | 7    | PF04209 Pr | osjekt til  | fordypning VG2OOLæreplan i   |
| ,<br>,                              | 20082009 07029              |         | KLV2           | V      | 7    | PFO4209 Pr | cosjekt til | fordypning VG2OOLæreplan i   |
| ** V:                               | itnemålsmerknader           | :       |                |        |      |            |             |                              |
| ylke                                | Skoleår Skolenr             | Kurskod | e Kode V       | ariabl | le   |            |             |                              |
| 3                                   | 20102011 03097              |         | VMM06          |        |      |            |             |                              |
| ** S1                               | tatus fra systeme           | r       |                |        |      |            |             |                              |
| STFO                                | LD FYLKESKOMMUNE            |         | EMPTY          |        |      |            |             |                              |
| KERSI                               | HUS FYLKESKOMMUNE           | :       | EMPTY          |        |      |            |             |                              |
| SLO 1                               | KOMMUNE                     |         | OK             |        |      |            |             |                              |
| IEDMAI                              | RK FYLKESKOMMUNE            |         | EMPTY          |        |      |            |             |                              |
| PPLA                                | ND FYLKESKOMMUNE            |         | EMPTY          |        |      |            |             |                              |
| USKEI                               | RUD FYLKESKOMMUNE           |         | EMPTY          |        |      |            |             |                              |
| ESTF(                               | OLD FYLKESKOMMUNE           |         | OK             |        |      |            |             |                              |
| ELEM                                | ARK                         |         | EMPTY          |        |      |            |             |                              |
| DST-A                               | AGDER EVIVERIONAL           |         | EMPTY          |        |      |            |             |                              |
| 231-4                               | AGDER FILKESKUMMU           | THE.    | EMPII          |        |      |            |             |                              |
| IOGALI                              | LAND EVINESKOWNER           | 1       | EMPTY          | 7      |      |            |             |                              |
| OGN 4                               | OG FJORDANE                 | _       | EMPTY          |        |      |            |             |                              |
| ØRE (                               | OG ROMSDAL FYLKES           | KOMM    | EMPTY          | -      |      |            |             |                              |
|                                     | RØNDELAG                    |         | EMPTY          |        |      |            |             |                              |
| 10 R - 11                           | TRØNDELAG                   |         | EMPTY          |        |      |            |             |                              |
| IORD-1                              | AND                         |         | EMPTY          |        |      |            |             |                              |
| IORD-1<br>IORD-1                    |                             |         | -              |        |      |            |             |                              |
| IORD-1<br>IORD-1<br>IORDLJ<br>IROMS | FYLKESKOMMUNE               |         | EMPTY          |        |      |            |             |                              |
| IORD-1<br>IORD-1<br>IORDLI<br>IROMS | FYLKESKOMMUNE               |         | EMPTY<br>EMPTY |        |      |            |             |                              |

| Steg | Feltnavn | Beskrivelse                                                                                                    |
|------|----------|----------------------------------------------------------------------------------------------------|
| 5    | Tabell   | Denne tabellen viser dataene som er hentet fra ulike SAS-systemer                                                                                       |
| 6    | Karakter | I denne boksen vises karakterene som er hentet fra ulike fylker                                                                                         |
| 7    | Status   | Denne tabellen viser hvor dataene blir hentet fra<br>- OK: dataene er hentet fra gjeldende fylke(r)<br>- EMPTY: det finnes ingen data fra disse fylkene |
|      |          | Etter å ha sjekket denne, går man videre til pkt 8 – se side 5                                                                                          |

|                                                                            | Sjekk i DS                                                                                                    | F 🛛 📴 Kopiér DSI                                                                                                    | F-adresse til Bos                                                                                                    | ted 🛛 荐 Påfør refr                                                                                             | nr 💾 Ka                                    | arakterutskrift                                  | : Settis   | status død på/av                           | Sjekk i SAS                     |
|----------------------------------------------------------------------------|----------------------------------------------------------------------------------------------------|----------------------------------------------------------------------------------------------------|----------------------------------------------------------------------------------------------------|----------------------------------------------------------------------------------------------------|--------------------------------------------|--------------------------------------------------|------------|--------------------------------------------|---------------------------------|
| <mark>1</mark> <u>P</u> e                                                  | 🚺 Person   🗁 Fritekst   🛃 Fra SAS 🔍 Vigo/SAS fagdifferanser 👔 Underbilder                                                 |                                                                                                    |                                                                                                    |                                                                                                    |                                            |                                                  |            |                                            |                                 |
| 📑 K                                                                        | Kopier til utklippstavlen 🔄 💾 Skriv ut                                                                                    |                                                                                                    |                                                                                                    |                                                                                                    |                                            |                                                  |            |                                            |                                 |
| Det f                                                                      | Det finnes ikke noen fagrader fra SAS for sammenligning                                                                   |                                                                                                    |                                                                                                    |                                                                                                    |                                            |                                                  |            |                                            |                                 |
|                                                                            |                                                                                                    |                                                                                                    |                                                                                                    | -                                                                                                    |                                            |                                                  |            |                                            |                                 |
|                                                                            |                                                                                                    |                                                                                                    |                                                                                                    | 9                                                                                                    |                                            |                                                  |            |                                            |                                 |
|                                                                            |                                                                                                    |                                                                                                    |                                                                                                    |                                                                                                    |                                            |                                                  |            |                                            |                                 |
|                                                                            |                                                                                                    |                                                                                                    |                                                                                                    |                                                                                                    |                                            |                                                  |            |                                            |                                 |
|                                                                            |                                                                                                    |                                                                                                    |                                                                                                    |                                                                                                    |                                            |                                                  |            |                                            |                                 |
|                                                                            |                                                                                                    |                                                                                                    |                                                                                                    |                                                                                                    |                                            |                                                  |            |                                            |                                 |
|                                                                            |                                                                                                    |                                                                                                    |                                                                                                    |                                                                                                    |                                            |                                                  |            |                                            |                                 |
| DSF                                                                        | Siekk i DSE                                                                                                    | i 🕒 Kasika per                                                                                                    |                                                                                                    |                                                                                                    | I 🕰                                        |                                                  | 10.0       |                                            |                                 |
|                                                                            | - opiacie of                                                                                                    |                                                                                                    | -adresse til Bost                                                                                                    | ed   ∓ Påfør refr                                                                                              | ir 💾 Ka                                    | arakterutskrif                                   | : Sett s   | status død på/av                           | Sjekk i SAS                     |
| 1 Per                                                                      | son 🗠 Frite                                                                                                    | kst 🛛 😤 Fra SAS                                                                                                    | adresse til Bost<br>Q Vigo/SAS                                                                                        | ed   ∓ Pátør retr<br>6 fagdifferanser   🎉                                                                      | ir   📇 Ka<br>🗄 <u>U</u> nderb              | ilder                                            | :   Sett s | status død pa/av                           | Sjekk i SAS                     |
| <mark>∮</mark> <u>P</u> er                                                 | son C 🗠 Frite                                                                                                    | kst   😤 Fra SAS                                                                                                    | adresse til Bost<br>Vigo/SAS<br>/ ut                                                                                  | ied   ∓ Pátør retr<br>6 fagdifferanser   🎉                                                                     | ir <u>E</u> Ka<br>E <u>U</u> nderb         | ilder                                            | :   Sett s | status død pa/av                           | Sjekk i SAS                     |
| 1 <u>P</u> er                                                              | son   🗁 Frite<br>pier til utklippst                                                                                       | skolesysteme                                                                                                    | adresse til Bost<br>Vigo/SAS<br>/ ut<br>ne for fnr                                                                    | ed   😱 Påtørretr<br>6 fagdifferanser   🎉                                                                       | ir   📇 Ka                                  | ilder                                            | : Sett s   | status død pa/av                           | Sjekk i SAS                     |
| 1 Per                                                                      | son ( 🇁 Frite<br>pier til utklippst<br>nasjon fra<br>ra skolesys                                                          | stemene som h                                                                                                    | -adresse til Bost<br>Vigo/SAS<br>/ ut<br>ne for fnr<br>ar differan                                                    | ed <b>] 7</b> 2 Påførrefr<br>6 fagdifferanser   <u>8</u><br>se på tilsvar                                      | n <u>h</u> Ka<br><u>.</u> Underb           | arakterutskrift<br>ilder  <br>g i Vigo           | : Sett s   | status død pa/av                           | Sjekk i SAS                     |
| Per     Fag fr     FYLKE                                                   | son ( > Frite<br>pier til utklippst<br>nasjon fra<br>raskolesys<br>FAGKODE                                                | skolesysteme:<br>skolesysteme:<br>skoleskolesysteme:                                                                                             | -adresse til Bost<br>vut<br>ne for fnr<br>ar differan<br>SKOLENR                                                      | ed 7 Påførrefr<br>6 fagdifferanser 8<br>se på tilsvar<br>KURSKODE                                              | ende fa                                    | rakterutsknih<br>ilder                           | ANN        | ST FAMKODE                                 | Sjekk i SAS                     |
| i Per<br>Ko<br>Inform<br>Fag f2<br>FYLKE<br>7<br>7<br>7                    | son C Frite<br>pier til utklippst<br>masjon fra<br>ra skolesys<br>FAGKODE<br>PF04106<br>PF04209                           | skolesysteme:<br>SKOLEÅR<br>20062007<br>20072008                                                                                                 | -adresse til Bost<br>vut<br>ne for fnr<br>ar differan<br>SKOLENR<br>07010<br>07010                                    | se på tilsvar<br>KURSKODE<br>ELELE1<br>ELELE2                                                                  | ende fa<br>STP S<br>4                      | rakterutsknih<br>ilder                           | ANN        | ST FAMKODE<br>FAMO3<br>FAMO3               | Sjekk i SAS                     |
| i Per<br>Ko<br>Inform<br>Fag fr<br>FYLKE<br>7<br>7<br>7                    | son C Frite<br>pier til utklippst<br>masjon fra<br>ra skolesys<br>FAGKODE<br>PF04106<br>PF04209<br>ra skolesys            | skolesysteme:<br>SKOLEÅR                                                                                                    | -adresse til Bost<br>vut<br>ne for fnr<br>ar differan<br>SKOLENR<br>07010<br>07010<br>angler tils                     | se på tilsvar<br>KURSKODE<br>ELELE1<br>ELELE2                                                                  | ende fa<br>STP S<br>4<br>Vigo              | g i Vigo<br>KR MUN                               | ANN        | ST FAMKODE<br>FAM03<br>FAM03               | Sjekk i SAS                     |
| i Per<br>Ko<br>Inform<br>Fag fr<br>FYLKE<br>7<br>7<br>7<br>Fag fr<br>FYLKE | son C Frite<br>pier til utklippst<br>tasjon fra<br>ra skolesys<br>FAGKODE<br>PF04106<br>PF04209<br>ra skolesys<br>FAGKODE | kst 20062007<br>20072008<br>skolešystemen<br>skolešystemen<br>skolešystemen<br>skoleža<br>skoleža<br>skoleža<br>skoleža                          | -adresse til Bost<br>vut<br>he for fnr<br>ar differan<br>SKOLENR<br>07010<br>07010<br>angler tils<br>SKOLENR          | ed Påførrehr<br>6 fagdifferanser<br>se på tilsvar<br>KURSKODE<br>ELELE1<br>ELELE2<br>varende fag i<br>KURSKODE | ende fa<br>STP S<br>4<br>Vigo<br>STP S     | g i Vigo<br>KR MUN                               | ANN<br>ANN | ST FAMKODE<br>FAM03<br>FAM03<br>ST FAMKODE | Sjekk i SAS<br>FAMVAR<br>FAMVAR |
| i Per<br>Fag fz<br>FYLKE<br>7<br>7<br>7<br>Fag fz<br>FYLKE<br>7<br>7       | son<br>pier til utklippst<br>tasjon fra<br>taskolesys<br>FAGKODE<br>PF04106<br>PF04209<br>taskolesys<br>FAGKODE<br>EL6039 | kst 20062007<br>20072008<br>skolešystemen<br>skolešystemen<br>skolešystemen<br>skolešystemen<br>skolešystemen<br>skoleža<br>20062007<br>20072008 | -adresse til Bost<br>vut<br>he for fnr<br>ar differan<br>SKOLENR<br>07010<br>07010<br>angler tils<br>SKOLENR<br>07029 | se på tilsvar<br>KURSKODE<br>ELELE1<br>ELELE2<br>varende fag i<br>KURSKODE                                     | ende fa<br>STP S<br>4<br>Vigo<br>STP S<br> | rakterutsknih<br>ilder<br>g i Vigo<br>KR MUN<br> | ANN ANN 4  | ST FAMKODE<br>FAM03<br>FAM03<br>ST FAMKODE | Sjekk i SAS<br>FAMVAR<br>FAMVAR |

| Steg | Feltnavn                | Beskrivelse                                                                                            |
|------|-------------------------|----------------------------------------------------------------------------------------------------|
| 8    | VIGO/<br>SAS<br>fagdiff | Denne knappen viser hva som er avvik mellom VIGO og SAS                                                |
| 9    | Tabell                  | Hvis det ikke er noen forskjeller mellom VIGO og SAS, vises ingen rader                                |
| 10   | Tabell                  | Hvis det er avvik mellom systemene, listes det opp hvilke fag som ikke finnes eller mangler<br>i VIGO. |
|      |                         | Når det er sjekket går man videre til pkt 11 – se side 6                                               |

l

|     | DSF                                                                    | Sjekk i DSF   | 훢 Kopié | DSF-adr  | resse til B | losted | 7    | Påfør   | refnr | A       | Karak  | terutskrift | Sett st    | atus di | ød på/av | v S  | ijekk i SAS |         |            |    |    |     |     |     |                            |           |
|-----|------------------------------------------------------------------------|---------------|---------|----------|-------------|--------|------|---------|-------|---------|--------|-------------|------------|---------|----------|------|-------------|---------|------------|----|----|-----|-----|-----|----------------------------|-----------|
| i   | 🗜 Berson 🕞 Fritekst 🔮 Fra SAS 🍳 Vigo/SAS fagdifferanser 🎉: Underbilder |               |         |          |             |        |      |         |       |         |        |             |            |         |          |      |             |         |            |    |    |     |     |     |                            |           |
| Γ   | Fødsels                                                                | nr            |         | 1        |             | Refnr  |      |         | R     | ettstyp | pe Ikk | e rett      | V          |         |          | Søk  | kertype     |         |            |    |    |     |     |     |                            |           |
|     | Navn                                                                   |               |         |          |             | _      |      |         |       |         |        | Lærekan     | didat      | .1.0    |          |      |             |         |            |    |    |     |     |     |                            |           |
|     |                                                                        |               |         | 12       | (           | 13)    |      | (       | 14    |         | 6      |             | ering i be | ann     |          |      |             |         |            |    |    |     |     |     |                            |           |
| His | storikk   I                                                            | Karakter OT   | Vigo/:  | GAS Kurs | Vigo/       | SAS F  | ag V | 'igo/S. | AS Vn | nm [ \  | /igo/S | AS Vedle    | 99         |         |          |      |             |         |            |    |    |     |     |     |                            |           |
| Г   | Fagkod                                                                 | e Skoleår     | # Skol  | enr Kurs | kode        | H1     | H2   | Stp     | Skr   | Mun     | Ann    | Ekstype     | Eksterr    |         | Fagk     | .ode | Fyl Skoleår | Skoler  | r Kurskode | H1 | H2 | Stp | Skr | Mur | Ann Fags                   | t Famkode |
|     | ELE100                                                                 | 1 20062007    | 1 70    | )10 ELEI | LE1         | 4      |      | 4       |       |         |        |             |            |         | 🖊 ELE1   | 001  | 7 2006200   | 7 07010 | ELELE1     |    |    | 4   |     |     |                            |           |
|     | ELE100                                                                 | 2 20062007    | 1 70    | )10 ELEI | LE1         | 4      |      | 4       |       |         |        |             |            |         | 🖉 ELE1   | 002  | 7 2006200   | 7 07010 | ELELE1     |    |    | 4   |     |     |                            |           |
|     | ELE100                                                                 | 3 20062007    | 1 70    | )10 ELEI | LE1         | 4      |      | 4       |       |         |        |             |            |         | 🖉 ELE1   | 003  | 7 2006200   | 7 07010 | ELELE1     |    |    | 4   |     |     |                            |           |
|     | ELE200                                                                 | 1 20072008    | 1 70    | )10 ELEI | LE2         | 3      |      | 3       |       |         |        |             |            |         | 🖉 ELE2   | 2001 | 7 2007200   | 8 07010 | ELELE2     |    |    | 3   |     |     |                            |           |
|     | ELE200                                                                 | 2 20072008    | 1 70    | )10 ELEI | LE2         | 4      |      | 5       |       |         |        |             |            |         | 🖊 ELE2   | 2002 | 7 2007200   | 8 07010 | ELELE2     |    |    | 5   |     |     |                            |           |
|     | ELE200                                                                 | 3 20072008    | 1 70    | )10 ELEI | LE2         | 4      |      | 4       |       |         |        |             |            |         | 🖊 ELE2   | 2003 | 7 2007200   | 8 07010 | ELELE2     |    |    | 4   |     |     |                            |           |
|     | ELE200                                                                 | 4 20072008    | 1 70    | )10 ELEI | LE2         |        |      |         |       |         | 5      | SP          |            |         | 🖊 ELE2   | 2004 | 7 2007200   | 8 07010 | ELELE2     |    |    |     |     |     | 5                          |           |
|     | ENG10                                                                  | 01   20062007 | 1 70    | )10 ELEI | LE1         | 4      |      |         |       |         |        |             |            |         | EL60     | )39  | 7 2008200   | 9 07029 |            |    |    |     |     |     | 4                          |           |
|     | ENG10                                                                  | 03   20072008 | 1 70    | )10 ELEI | LE2         | 3      |      | 3       |       |         |        |             |            |         | 🖉 ENG    | 1003 | 7 2007200   | 8 07010 | ELELE2     |    |    | 3   |     |     |                            |           |
|     | KR010                                                                  | 01   20062007 | 1 70    | )10 ELEI | LE1         | 4      |      | 4       | 1     | 10      |        |             |            |         | 🖉 KRO    | 1002 | 7 2007200   | 8 07010 | ELELE2     |    |    | 4   |     |     |                            |           |
|     | KR010                                                                  | 02   20072008 | 1 70    | )10 ELEI | LE2         | 4      |      | 4       |       | 10      | /      |             |            |         | 🖉 MATI   | 1006 | 7 2006200   | 7 07010 | ELELE1     |    |    | 3   |     |     | (17)                       |           |
|     | MAT10                                                                  | 06 20062007   | 1 70    | )10 ELEI | LE1         |        |      | 3       |       |         |        |             | •          |         | 🖊 NATI   | 1001 | 7 2006200   | 7 07010 | ELELE1     |    |    | 3   |     |     | $\mathbf{\mathbf{\nabla}}$ |           |
|     | NAT10                                                                  | 01 20062007   | 1 70    | )10 ELEI | LE1         | 3      |      | 3       |       |         |        |             | •          |         | 🖊 NOR    | 1206 | 7 2007200   | 8 07010 | ELELE2     |    |    | 3   |     |     |                            |           |
|     | NOR12                                                                  | 04 20062007   | 1 70    | 010 ELEI | LE1         | 2      |      |         |       |         |        |             | •          |         | 🖊 NOR    | 1207 | 7 2007200   | 8 07010 | ELELE2     |    |    | 3   |     |     |                            |           |
|     | NOR12                                                                  | 05 20062007   | 1 70    | )10 ELEI | LE1         |        |      |         |       |         |        |             |            |         | PF04     | 4106 | 7 2006200   | 7 07010 | ELELE1     |    |    | 4   |     |     |                            | FAM03     |
|     | NOR12                                                                  | 06 20072008   | 1 70    | 010 ELEI | LE2         | 3      |      | 3       |       |         |        |             |            |         | PF04     | 4209 | 7 2007200   | 8 07010 | ELELE2     |    |    | 4   |     |     |                            | FAM03     |
|     | NOR12                                                                  | 07 20072008   | 1 70    | 010 ELEI | LE2         | 3      |      | 3       |       |         |        |             | ,          |         | SAF1     | 001  | 7 2007200   | 8 07010 | ELELE2     | ,  |    | 4   |     |     |                            |           |
|     | PF0410                                                                 | 6 20062007    | 1 70    | )10 ELEI | LE1         | -      |      | 4       |       |         |        |             |            | *       |          |      |             |         |            |    |    |     |     |     |                            |           |
|     | PF0420                                                                 | 9 20072008    | 1 70    | )10 ELEI | LE2         | 3      |      | 4       |       |         | -      |             |            | _       |          |      | <u> </u>    |         |            |    |    |     |     |     |                            |           |
|     | SAF100                                                                 | 1 20072008    | 1 70    | )10 ELEI | LE2         | 3      |      | 4       |       |         |        |             | 1          | 8       |          |      |             |         |            |    |    |     |     |     |                            |           |
| *   |                                                                        |               |         |          |             |        |      |         |       |         |        |             |            |         |          |      |             |         |            |    |    |     |     |     |                            |           |
| II. |                                                                        |               |         |          |             |        |      |         |       |         |        |             |            |         |          |      |             |         |            |    |    |     |     |     |                            |           |

| Steg | Feltnavn                | Beskrivelse                                                                                                    |
|------|-------------------------|----------------------------------------------------------------------------------------------------|
| 11   | Person                  | Klikk på denne knappen for å gå tilbake til hovedbildet. I dette bildet ser man de ulike<br>faner fra pkt 12 til 15                                                                                                    |
| 12   | VIGO/<br>SAS kurs       | Dette bildet viser elevkurslinjer som finnes i VIGO og SAS                                                                                                    |
| 13   | VIGO/<br>SAS Fag        | Dette bildet viser alle karakterene i VIGO og skolesystemene – se pkt 16-17                                                                                                    |
| 14   | VIGO/<br>SAS VMM        | Dette bildet viser VMM (vitnemålsmerknader)                                                                                                    |
| 15   | VIGO/<br>SAS<br>vedlegg | Dette bildet viser evt. tekst på vedlegg til kompetansebevis og vitnemål som er utstedt av<br>skolen                                                                                                    |
| 16   | VIGO                    | Dette bildet viser alle fag med karakterer i VIGO                                                                                                    |
| 17   | SAS                     | Dette bilder viser alle fag med karakterer fra skolesystemene                                                                                                    |
| 18   | Sammen-<br>ligning      | <ul> <li>Fagene i VIGO og SAS vises alfabetisk etter Fagkode</li> <li>a. Linjer med grønn hake er i orden. Dvs. faget er identisk i VIGO og SAS</li> <li>b. Linjer med rød firkant finnes ikke i VIGO, men faget finnes i SAS</li> <li>c. Linjer med lilla ring finnes i VIGO og SAS, men det er avvik.</li> </ul> Hvis <u>pkt b. og c.</u> vises skal det sjekkes og/eller rettes slik at det blir riktig når vitnemålet produseres.                                              |
|      | Endring<br>av avvik     | <ol> <li>Forskjell i karakterer mellom pkt 16 og pkt 17 kan endres direkte i bildet 16. Karakteren<br/>0 i R94 konverteres til 1 i KL</li> <li>Hvis en ny karakterlinje skal opprettes, må dette gjøre i riktig kompetansebevis (riktig<br/>år) på Elevbildet.</li> <li>Kunnskapsløftet: Ekstype på tverrfaglig eksamen SP eller MP skal endres til P.</li> <li>Beform 94: Fag fra R94 med annen eksamensform enn i KL skal rubrikk for eksamensform ikke<br/>fylles ut</li> </ol> |

| <u>4</u> Elever <u>5</u> Systemansvar <u>6</u> Inn/utlasting<br><u>7</u> Fylkesavh <u>8</u> Inntak <u>9</u> Statistikk <u>S</u> tdDok | Generere på nytt 🔗 Kontroller 💩 Forhåndsvist  | ing 🛛 🤀 Godkjenn og lås                   |                                                                  |
|----------------------------------------------------------------------------------------------------|-----------------------------------------------|-------------------------------------------|------------------------------------------------------------------|
| Fagoppl.Adm <u>B</u> edrift <u>T</u> ilskudd<br>Ansatt Nemoder StdDok Fag                                                             |                                               |                                           |                                                                  |
| 1 Klasseordning 2 Søkere 3 Massered                                                                                                   | Fnc                                           | Førstegvm: Nei 💌                          | Orgnr: 958935420                                                 |
| Systemadministrasjon Person i opplæring                                                                                               | Personnavn:                                   | Gsk ok: Nei 💌                             | Utsteder: Oslo kommune, Utdanningsetaten                         |
| 😑 &Person i opplæring                                                                                                    | Vgdoktype: Vitnemål 💌                         | Adferd:                                   | Utstedersted: Oslo                                               |
| E - Erson                                                                                                    | Avgangsår: 2010                               | Orden: 🗾 🗹                                | Utstedt dato: 14.02.2011                                         |
|                                                                                                    | Kontrollert: N                                | Omfang: 2016                              | Underskriver 1: Avdelingsdirektør                                |
| ⊡ I Onsker                                                                                                    | Kontrolldato:                                 | Språk: Norsk bokmål 💌                     | Underskriver 2: Saksbehandler                                    |
|                                                                                                    | Sist endret: LLONG# 14.02.2011 09:24          | Målform (NVB): Bokmål 💌                   | Antall fag før sideskift: 0 (Hvis 0 benyttes standardverdi)      |
| 19 Dokumentasjonsgrunnlag                                                                                                    | Kommentar                                     |                                           | Kontroll av karakterer: 🗸                                        |
|                                                                                                    | Brogramområder Fag Vitnemålsmerknader Vedlegg |                                           |                                                                  |
|                                                                                                    | Programområde Programområdenavn<br>kode       | Utdprog Utdanningsprogramnavn Niv<br>kode | å Är På Fravær Fravær Adf Ord Med Kommentar<br>stand dager timer |
|                                                                                                    | ▶ R94GK1 ▼ Reform 94 - grunnkurs for Vg1      | R9 Reform 94 VG                           | 1 2006 B 6 8 🔽                                                   |
|                                                                                                    | R94VKI Reform 94 · VKI for Vg2                | R9 Reform 94 VG                           | 2 2007 B 12 19                                                   |
|                                                                                                    |                                               | DH Design og handverk Vu                  |                                                                  |
|                                                                                                    |                                               |                                           |                                                                  |
|                                                                                                    |                                               |                                           |                                                                  |
|                                                                                                    |                                               |                                           |                                                                  |
|                                                                                                    |                                               |                                           |                                                                  |

| Steg | Feltnavn           | Beskrivelse                                                                                                    |
|------|--------------------|----------------------------------------------------------------------------------------------------|
| 19   | Dok.<br>grunnlag   | Opprett vitnemål ved å klikke på denne knappen<br>Det genereres en ny linje: Vitnemål + dato                                                                                                    |
| 20   | Program<br>områder | Dette bildet viser elevkurslinjer som er relevant for utskrivning av vitnemål                                                                                                    |
| NB   | NB!!!              | <ul> <li>Når kolonnen "Kommentar" viser kommentaren "Elev er ikke fullført" skal det gjøres følgende:</li> <li>1. Hvis kolonnen "Påstand" er ført opp med X, må det endres til B. Det skal gjøres i Elevbildet under kompetansebevis for nivå 3 på fylket som utsteder dokumentasjonen.</li> <li>2. Hvis kolonnen "Med" er tom, må hake settes på.</li> </ul> Dette må gjøres for at vitnemålet skal bli godkjent i kontrollmotoren. |
|      |                    | Vitnemål som er opprettet under Dokumentasjonsgrunnlag kan slettes.<br>Det skal aldri lagres mer enn <u>ett</u> dokumentasjonsgrunnlag på pkt 19. Her kan<br>man også generere det samme vitnemålet på nytt ( i stedet for sletting)                                                                                                    |
|      | TIPS               | Opprettelse av R94GK1 og R94VK1 bør gjøres tilslutt (etter at kontroll av fag er i orden)                                                                                                    |

| 💱 Generere på nytt 🛛 😼 Kontrollèr 🔯 Fgili-svisning 🕀 Godkjenn og lås |                             |                 |     |     |          |          |                 |            |          |         |                           |                                |                   |                             |  |
|----------------------------------------------------------------------|-----------------------------|-----------------|-----|-----|----------|----------|-----------------|------------|----------|---------|---------------------------|--------------------------------|-------------------|-----------------------------|--|
| Definisjon Kontrollre                                                | esultat                     | (               | 21a | )   |          |          |                 |            |          |         |                           |                                |                   |                             |  |
| Fnr:                                                                 |                             |                 |     | Fø  | rstegvr  | n:       | Nei 🔻           | ·]         |          |         | Orgnr:                    | 976820037                      |                   |                             |  |
| Personnavn:                                                          |                             |                 | -   | Ga  | :k ok:   |          | Nei 🔻           | -          |          |         | Utsteder:                 | Oslo kommune, Utdanningsetaten |                   |                             |  |
| Vadoktype: Vitne                                                     | mål                         |                 | 7   | Ac  | lferd:   |          | God             |            | -        |         | Utstedersted:             | Oslo                           |                   |                             |  |
| Avgangsår:                                                           | 2010 24                     | <del>1)</del> - | -   | Or  | den:     |          | God             |            | Ì        |         | Litstedt dato:            | 15.04.2011                     |                   |                             |  |
| Kentrellert N                                                        | 2010                        |                 |     | 0,  | ofona:   |          | 2102            | 6          | 2        |         | Underskriver 1:           | Audelingedirektør              |                   |                             |  |
| Kontrollert.                                                         |                             |                 |     |     | mariy.   |          | 2103            |            | <u>ب</u> |         | Underskriver 1.           | Avdelingsdirektør              |                   |                             |  |
| Kontrolldato:                                                        |                             |                 | _   | Sp  | irák:    |          | Norsk b         | okmål      |          |         | Underskriver 2:           | Saksbehandler                  |                   |                             |  |
| Sist endret: LLON                                                    | IG# 12.05.2011 1            | 0:54            |     | M.  | ålform ( | NVB):    | Bokmål          |            | •        |         | Antall fag før sideskift: | 0 (Hvis 0 ber                  | nytte:            | standardverdi)              |  |
| Kommentar:                                                           |                             |                 |     |     |          |          |                 |            |          |         | Kontroll av karakterer:   |                                |                   |                             |  |
|                                                                      | - 1                         | . 1             | _   |     |          |          |                 |            |          |         |                           |                                | _                 |                             |  |
| Programområder <sup>†</sup>                                          | ag Vitnemålsmerknader Ver   | dlegg           |     |     |          |          |                 |            |          |         |                           |                                |                   |                             |  |
| Linje Fagkode                                                        | 21 <sup>) wn</sup> (25)     | Fag             | Fag | Omf | Ăr       | Termir   | n Standp<br>kar | Eks<br>kar | Eksamens | Merknad | Merknadstekst             | Merknadparameter               | Med               | Kommentar                   |  |
| 1 ENG1003                                                            | Engelsk                     | FF              | E   | 140 | 2008     | V        | 5               | ixai       | Tom      |         |                           |                                | •                 |                             |  |
| 2 KR01002                                                            | Kroppsøving                 | FF              | E   | 112 | 2008     | V        | 3               |            |          |         |                           |                                | ~                 |                             |  |
| 3 MAT1001                                                            | Matematikk 1P-Y             | FF              | E   | 84  | 2007     | V        | 5               | 5          | S        |         |                           |                                | $\mathbf{\nabla}$ |                             |  |
| 4 MAT1005                                                            | Matematikk 2P-Y             | FF              | E   | 140 | 2008     | ٧        | 5               |            |          |         |                           |                                | $\overline{}$     | Duplikat av fagkode         |  |
| 5 NAT1001                                                            | Netwing                     |                 | 5   | 50  | 2007     | <u></u>  | 5               | -          | -        |         |                           |                                | -                 |                             |  |
| 6 NOR1206                                                            | Norsk, skriftlig            | FF              | E   | 112 | 2008     | <u>v</u> | 5               | 5          | S        |         |                           |                                |                   |                             |  |
| 7 NUR1207                                                            | Norsk, muntlig              | FF FF           | E   | 0   | 2008     | <u>v</u> | 5               |            |          |         |                           |                                | <u></u>           |                             |  |
| 8 SAF1001                                                            | Samfunnsfag                 | FF              | E   | 150 | 2008     | <u>.</u> | 5               |            |          |         |                           |                                | ¥                 |                             |  |
| 9 MED 1001                                                           | Mediekommunikasjon          | FP<br>FD        | E   | 159 | 2007     | <u>.</u> | 4               |            |          |         |                           |                                |                   |                             |  |
| 11 MED1002                                                           | Medieaesign og medieuttrykk | CD FF           | E   | 159 | 2007     | V<br>V   | 4               |            |          |         |                           |                                |                   |                             |  |
| 12 MED 2001                                                          | Mediekommunikasion          | FP              | F   | 159 | 2007     | v        | 5               |            |          |         |                           |                                | Ť                 |                             |  |
| 13 MED 2007                                                          | Mediedesian og medieuttrukk | FP              | F   | 159 | 2000     | v.       | 5               |            |          |         |                           |                                | Ť                 |                             |  |
| 14 MED 2002                                                          | Medieproduksion             | FP              | E   | 159 | 2008     | v        | 5               |            |          |         |                           |                                | ,<br>V            |                             |  |
| 15 MED2004                                                           | Tverrfaglig eksamen         | FP              | E   | 0   | 2008     | v.       | -               | 6          | Р        |         |                           |                                | <b>V</b>          |                             |  |
| 16 MGR3001                                                           | Mediegrafikerfaget          | FP              | E   |     | 2010     | Ý        |                 | В          |          | FAM28   | Svenneprøve               |                                | 7                 | Gen, på grunnlag av Svenner |  |
| 17 PF04106                                                           | Prosjekt til fordypning     | PF              | E   | 168 | 2007     | V        | 5               |            |          |         |                           |                                |                   |                             |  |
| 18 PF04209                                                           | Prosjekt til fordypning     | PF              | E   | 253 | 2008     | V        | 5               |            |          |         |                           |                                | ~                 |                             |  |
| 19 ENG1001                                                           | Engelsk                     | FF              | E   | 84  | 2007     | V        |                 |            |          |         |                           |                                |                   | Undertrykkes av ENG1003     |  |
| 20 HIS1003                                                           | Historie                    | FF              | E   | 140 | 2011     | V        |                 |            |          |         |                           |                                |                   |                             |  |
| 21 KR01001                                                           | Kroppsøving                 | FF              | E   | 56  | 2007     | V        | 4               |            |          |         |                           |                                |                   | Undertrykkes av KR01002     |  |
| 22 MAT1005                                                           | Matematikk 2P-Y             | FF              | F   | 140 | 2011     | V        |                 |            |          |         |                           |                                |                   |                             |  |
| 23 NAT1003                                                           | Naturfag                    | FF              | E   | 84  | 2011     | V        |                 |            |          |         |                           |                                |                   |                             |  |
| 24 NOR1204                                                           | Norsk, skriftlig            | FF              | E   | 56  | 2007     | V        |                 |            |          |         | (22)                      |                                |                   | Undertrykkes av NOR1206     |  |
| 25 NOR1205                                                           | Norsk, muntlig              | FF              | E   | 0   | 2007     | V        |                 |            |          |         |                           |                                |                   | Undertrykkes av NOR1207     |  |
| 26 NOR1211                                                           | Norsk hovedmål, skriftlig   | FF              | E   | 393 | 2011     | V        |                 |            |          |         |                           |                                |                   |                             |  |
| 27 NOR1212                                                           | Norsk sidemål, skriftlig    | FF              | E   | 0   | 2011     | <u>v</u> |                 |            |          |         |                           |                                |                   |                             |  |
| 28 NOR1213                                                           | Norsk, muntlig              | FF              | Ε   | 0   | 2011     | V        |                 |            |          |         |                           |                                |                   |                             |  |
|                                                                      |                             |                 |     |     |          |          |                 |            |          |         |                           |                                |                   |                             |  |

| Steg | Feltnavn            | Beskrivelse                                                                                                    |
|------|---------------------|----------------------------------------------------------------------------------------------------|
| 21   | Fag                 | Dette bildet viser alle fag i Vg1 , Vg2 og/eller Vg3 på skolen.                                                                                                    |
| 21a  | Forhånds<br>visning | I dette bildet vil man se hvordan vitnemålet blir. Feil/mangler kan lett sees her og skal rettes før vitnemålet kjøres mot kontrollmotoren. Forhåndsvisningen kjøres til vitnemålet er OK.                                                                                                    |
| 22   | Bilde               | <ul> <li>-Fagkode: de 7 første linjer er Fellesfagene , deretter Felles programfag (se Fagtype)</li> <li>-Fagstatus: E for elev og evt. P for privatist</li> <li>-Omfang: Årstimer iht læreplanen etter Kunnskapsløftet</li> <li>-År: Avgangsår fra Vg1, Vg2 og Vg3 (evt. fra Privatisteksamen)</li> <li>-Standp kar: Karakterer fra Vg1 , Vg2 og Vg3 (NB! Endringene som er foretatt på side 6 blir oppdatert også her)</li> <li>-Eks kar: for fag-/svenneprøve skal det være B/BM, for tverrfaglig eksamen skal det være tall eller "tom" (R94)</li> <li>-Merknad: her settes FAM-kode inn</li> <li>-Merknad tekst: teksten iht bruk av FAM-kode – må skrives inn manuelt</li> <li>-Med: fagene som skal være med i vitnemålet skal hukes av. Hake fjernes på fag som ikke skal være med på vitnemålet.</li> <li>-Kommentar: beskrivelse av fagene som ikke er med pga undertrykt av Vg2 og/eller andre årsaker.</li> </ul> |
| 23   | Omfang              | For en kandidat med riktig Vg1 og Vg2 skal omfanget være minimum 1963 timer. Har de tatt ekstra fag, økes timetallet.                                                                                                    |
| 24   | Vgdok-<br>type      | <ul> <li>Følgende alternativer kan velges i "nedtrekksmenyen":</li> <li>1. Vitnemål: lærlinger med kontrakt i Kunnskapsløftet med bestått i alle fag.<br/>Praksiskandidater som kan dokumentere bestått i alle fellesfagene</li> <li>2. Kompetansebevis: lærekandidater, lærlinger som ikke har bestått og<br/>praksiskandidater</li> </ul>                                                                                                    |
| 25   | VMM og<br>Vedlegg   | <ol> <li>Vitnemålsmerknader: dette bildet blir brukt når lærlingen har f.eks fritatt fra<br/>eksamen pga streik eller full opplæring i bedrift.</li> <li>Vedlegg: tekst fra UDIR pga streik. Teksten hentes fra kontrakt/prøve – fritekst med<br/>kode KB, eller teksten kan skrives direkte inn her.</li> </ol>                                                                                                    |
|      |                     | Hvis karakterer eller andre elementer endres underveis, må vitnemål genereres<br>på nytt. Tidligere endringer i dokumentasjonsgrunnlaget må gjøres på nytt.                                                                                                    |

| ennisjon   Kontroliresulta                                                                                            | t                                                                                          |                     |                    |                                                      | 29                               |                  |                                                              |                                 |                  | 6                                | 9                           |                     |                               |                          |                                |                                       |  |  |  |
|----------------------------------------------------------------------------------------------------|--------------------------------------------------------------------------------------------|---------------------|--------------------|------------------------------------------------------|----------------------------------|------------------|--------------------------------------------------------------|---------------------------------|------------------|----------------------------------|-----------------------------|---------------------|-------------------------------|--------------------------|--------------------------------|---------------------------------------|--|--|--|
| nr:                                                                                                    |                                                                                            |                     |                    |                                                      |                                  | F                | ørstegv                                                      | m:                              | Nei 💌            | ]                                |                             |                     | Orgnr:                        | 9768200                  | 37                             |                                       |  |  |  |
| ersonnavn:                                                                                                    |                                                                                            | _                   |                    | _                                                    | _                                | (                | isk ok:                                                      |                                 | Nei 💌            | · ]                              |                             |                     | Utsteder:                     | Oslo kommune             | Oslo kommune, Utdanningsetaten |                                       |  |  |  |
| jdoktype: Vitnemål                                                                                                    |                                                                                            |                     |                    | •                                                    | •                                | ļ                | Adferd:                                                      | ĺ                               | God              | -                                | •                           |                     | Utstedersted:                 | Oslo                     |                                |                                       |  |  |  |
| gangsår: 201                                                                                                    | jangsår: 2010                                                                              |                     |                    |                                                      |                                  | (                | )rden:                                                       | j                               | God              |                                  |                             |                     | Utstedt dato:                 | Utstedt dato: 15.04.2011 |                                |                                       |  |  |  |
| ntrollert: N                                                                                                    |                                                                                            |                     |                    |                                                      | (                                | )mfang:          | j                                                            | 2103                            | 1                | _                                |                             | Underskriver 1:     | Avdelingsdirek                | tør                      |                                |                                       |  |  |  |
| htrolldato:                                                                                                    |                                                                                            |                     |                    |                                                      |                                  | 9                | opråk:                                                       | j                               | Norsk b          | okmål                            | •                           | 1                   | Underskriver 2:               | Saksbehandle             | r                              |                                       |  |  |  |
| endret: UONG#                                                                                                    | <b>28</b>                                                                                  | 12.0                | 5 2011 10          | -54                                                  | _                                | ŀ                | Aålform i                                                    | (NVB)-                          | Bokmål           |                                  |                             | 1                   | Antall fag før sideskift      | · <u> </u>               | benutte                        | s standardverdi)                      |  |  |  |
| nmentar:                                                                                                    |                                                                                            |                     |                    |                                                      |                                  |                  |                                                              |                                 | bolandi          |                                  |                             | 1                   | Kontroll av karakterer        | ☑ (3                     | 0                              | o ocarnaana roranj                    |  |  |  |
| ogramområder Fag                                                                                                    | Vitnemålsm                                                                                 | ierkna              | ider   Ved         | legg                                                 |                                  |                  |                                                              |                                 |                  |                                  |                             |                     |                               |                          |                                |                                       |  |  |  |
| Linje Fagkode Fag                                                                                                    | navn                                                                                       |                     |                    | Fag                                                  | Fag                              | Omf              | Ăr                                                           | Termin                          | Standp           | Eks                              | Eksame                      | ns Merk             | knad Merknadstekst            | Merknadparame            | eter Me                        | d Kommentar                           |  |  |  |
| nr –                                                                                                    |                                                                                            |                     |                    | hine                                                 | status                           |                  |                                                              |                                 | K AL             | L K ar                           |                             |                     |                               |                          |                                |                                       |  |  |  |
| nr 1 ENG1003 Eng                                                                                                    | elsk                                                                                       |                     |                    | type<br>FF                                           | status<br>E                      | 14(              | 2008                                                         | V                               | ка<br>5          | Kar                              | TOHIT                       |                     |                               |                          | <u> </u>                       |                                       |  |  |  |
| nr 1 ENG1003 Eng<br>2 KR01002 Krop                                                                                    | elsk<br>opsøving                                                                           |                     |                    | type<br>FF<br>FF                                     | status<br>E<br>E                 | 14(<br>112       | 2008<br>2 2008                                               | V<br>V                          | 5<br>3           | Kar                              | TOILIT                      |                     |                               |                          | <b>V</b>                       |                                       |  |  |  |
| nr<br>1 ENG1003 Eng<br>2 KR01002 Krop<br>3 MAT1001 Mat                                                                | elsk<br>opsøving<br>ematikk 1P-Y                                                           |                     |                    | type<br>FF<br>FF<br>FF                               | status<br>E<br>E<br>E            | 14(<br>112<br>84 | 2008<br>2 2008<br>4 2007                                     | V<br>V<br>V                     | 5<br>3<br>5      | Kar<br>5                         | S                           |                     |                               |                          | <u>।</u><br>द                  |                                       |  |  |  |
| nr<br>1 ENG1003 Eng<br>2 KR01002 Krop<br>3 MAT1001 Mate<br>ersiktstabell –<br>tokor                                   | elsk<br>oppsøving<br>ematikk 1P-Y<br>1 stk                                                 | esulta              | t                  | type<br>FF<br>FF<br>FF                               | status<br>E<br>E<br>E            | 14(<br>11)<br>84 | 2008<br>2 2008<br>4 2007                                     | V<br>V<br>V                     | 5<br>3<br>5<br>5 | 5                                | S                           | viset               |                               |                          |                                | . n. ( ) )                            |  |  |  |
| nr 1 ENG1003 Eng<br>2 KR01002 Krop<br>3 MAT1001 Mat<br>ersiktstabell –                                                | elsk<br>opsøving<br>ematikk 1P-Y<br><b>1 stk</b><br>Kontrollre<br>Ok?                      | esulta<br>Feil      | t<br>Varsler       | type<br>FF<br>FF<br>FF                               | status<br>E<br>E<br>E<br>kontrol | 14(<br>11)<br>8/ | 0 2008<br>2 2008<br>4 2007<br>3 2007<br>GskB.                | V<br>V<br>V<br>Fra vit<br>GskOk | nemålet          | Kar<br>5<br>t/komp<br>Ref.       | S<br>etansebe<br>Type       | viset<br>Disp.      | Elev/person                   | F.dato                   |                                | / programområder                      |  |  |  |
| nr 1 ENG1003 Eng<br>2 KR01002 Krog<br>3 MAT1001 Mat<br>ersiktstabell –<br>loknr                                       | elsk<br>opsøving<br>ematikk 1P-Y<br>1 stk<br>Kontrollre<br>Ok?<br>Nei                      | esulta<br>Feil<br>6 | t<br>Varsler<br>2  | type<br>FF<br>FF<br>FF<br>FF<br>FF<br>FF<br>FF       | status<br>E<br>E<br>E<br>kontrol | 14(<br>11)<br>84 | 2008<br>2008<br>2008<br>2007<br>2007<br>3000<br>3000<br>3000 | V<br>V<br>V<br>Fra vit<br>GskOk | nemålet          | Kar<br>5<br>t/komp<br>Ref.<br>KL | S<br>etansebe<br>Type<br>VM | viset<br>Disp.      | Elev/person<br>A. S. Andersen | F.dato<br>060990         | Løp,                           | / programområder<br>AT1,8ABYG2,8ABET3 |  |  |  |
| nr 1 ENG1003 ENG<br>2 KR01002 ENG<br>3 MAT1001 Mat<br>ersiktstabell –<br>loknr                                        | elsk<br>opsøving<br>ematikk 1P-Y<br>1 stk<br>Kontrollre<br>Ok?<br>Nei<br>1                 | esulta<br>Feil<br>6 | t<br>Varsler<br>2  | type<br>FF<br>FF<br>FF<br>FF<br>FF<br>FF<br>Ff<br>Ff | status<br>E<br>E<br>F<br>kontrol | 14(<br>11)<br>8/ | 2008<br>2008<br>4 2007<br>3 2007<br>GskB.                    | V<br>V<br>V<br>Fra vit<br>GskOk | nemålet          | t/komp<br>Ref.<br>KL             | S<br>etansebe<br>Type<br>VM | viset<br>Disp.<br>- | Elev/person<br>A. S. Andersen | F.dato<br>060990         | Løp ,<br>BAB                   | í programområder<br>AT1,BABYG2,BABET3 |  |  |  |
| nr ENG1003 Eng<br>2 KR01002 Krop<br>3 MAT1001 Mat<br>ersiktstabell –<br>Joknr<br>10000000000002ZMN<br>all:<br>all ok: | elsk<br>ppsøving<br>ematikk 1P-Y<br>it appy<br>1 stk<br>Kontrollre<br>Ok?<br>Nei<br>1<br>0 | esulta<br>Feil<br>6 | ıt<br>Varsler<br>2 | FF<br>FF<br>FF<br>FF<br>FF<br>FF                     | status<br>E<br>E<br>kontrol      | 14(<br>112<br>84 | 2008<br>2008<br>2008<br>2007<br>2007<br>2007                 | V<br>V<br>V<br>GskOk            | nemålet<br>F     | t/komp<br>Ref.<br>KL             | S<br>s<br>Type<br>VM        | viset<br>Disp.<br>- | Elev/person<br>A. S. Andersen | F.dato<br>060990         | Løp ,                          | / programområder<br>AT1,BABYG2,BABET3 |  |  |  |

| Feltnavn             | Beskrivelse                                                                                                    |
|----------------------|----------------------------------------------------------------------------------------------------|
| Kontroller           | Vitnemål kontrolleres mot kontrollmotoren til Samordna Opptak. Det skal videre genereres<br>en NVB-rapport som viser om vitnemålet er i orden eller ikke .<br>Rapporten kan også leses fra fanen <b>Kontrollresultat</b>                                                                                                    |
| Kontroll-<br>rapport | Denne rapporten viser om vitnemålet er OK eller ikke.<br>Når prosent OK: <b>100%</b> , er vitnemålet OK<br>Når prosent OK: <b>0%</b> , er det feil i vitnemålet . Rapporten skal leses nøye, og evt. feil<br>kontrolleres mot dataene fra SAS, og rettes opp - se side 6. Når det er gjort skal<br>vitnemålet genereres og kontrolleres på nytt. |
| Kontroll             | Disse feltene viser når rapporten sist ble kontrollert og av hvem.                                                                                                    |
| Forhånds-<br>visning | Dette bildet viser hvordan vitnemålet ser ut.<br>Forhåndsvisningsbildet kan skrives ut                                                                                                    |
| Kontroll<br>av kar.  | Denne funksjonen gir man mulighet til å kontrollere vitnemål mot SO uten å ha "gyldig"<br>karakter. F.eks. streik eller/og fritak iht PPT-uttalelse.                                                                                                    |
| Godkjenn<br>og lås   | Når man trykker på denne knappen genereres det et "ordentlig" vitnemål som<br>blir låst for redigering. Vitnemålet får nå et unikt dokumentnummer.<br>NB!! Vitnemålet kan ikke godkjennes før kontrollmotoren er kjørt og prosent                                                                                                    |
|                      | Feltnavn<br>Kontroller<br>Kontroll-<br>rapport<br>Kontroll<br>Forhånds-<br>visning<br>Kontroll<br>av kar.<br>Godkjenn<br>og lås                                                                                                    |

|                                                          | Definisjon av V95893542020100493'                                                                                                    |                                                                                                    |                                                                                                    | $\frown$                                                                                                    |                                                                                                    |                                                           |                    |                                            |                                                              |                 |                       |
|----------------------------------------------------------|----------------------------------------------------------------------------------------------------|----------------------------------------------------------------------------------------------------|----------------------------------------------------------------------------------------------------|----------------------------------------------------------------------------------------------------|----------------------------------------------------------------------------------------------------|-----------------------------------------------------------|--------------------|--------------------------------------------|--------------------------------------------------------------|-----------------|-----------------------|
| Fylkesavh 8 Inntak 9 Statistikk 5tdDok                   | 0 Forhåndsvisning                                                                                                    | Utskrift                                                                                                    | Annullering                                                                                                    | 35                                                                                                    |                                                                                                    |                                                           |                    |                                            |                                                              |                 |                       |
| Fagoppi.Adm <u>B</u> edrift <u>Liiskudd</u>              | Definisjon                                                                                                    |                                                                                                    |                                                                                                    |                                                                                                    |                                                                                                    |                                                           | _                  |                                            |                                                              |                 |                       |
| <u>1 Klasseordning</u> <u>2</u> Søkere <u>3</u> Massereg | Fnr                                                                                                    | _                                                                                                    | F                                                                                                    | ørstegvm:                                                                                                    | Nei                                                                                                    |                                                           |                    | Ora                                        | nr                                                           | 9589354         | 420                   |
| 4 Elever   5 Systemansvar   6 Inn/utlasting              | Remember                                                                                                    |                                                                                                    |                                                                                                    | ok ok:                                                                                                    |                                                                                                    |                                                           |                    |                                            | Jongung                                                      | 0.elo.kommuna   | . Utdappingestaten    |
| Systemadministrasjon Person i opplæring                  | i cisulitavit.                                                                                                    |                                                                                                    |                                                                                                    | SN. UN.                                                                                                    | INEI 🕐                                                                                                    |                                                           |                    | 200                                        | JICHOVII.                                                    | USIO KUITIITUTE | e, ottaanniingsetaten |
| &Person i opplæring                                      | Vgdoktype: Vitnemål                                                                                                    |                                                                                                    | • A                                                                                                    | dferd:                                                                                                    | God                                                                                                    | ~                                                         |                    | Utst                                       | tedersted:                                                   | Oslo            |                       |
| Person                                                   | Avgangsår: 2010                                                                                                    |                                                                                                    |                                                                                                    | rden:                                                                                                    | God                                                                                                    | <b>v</b>                                                  | (3                 | 33) Utsi                                   | tedt dato:                                                   | 20.12.2010      |                       |
| 는 ::::::::::::::::::::::::::::::::::::                   | Kontrollert:                                                                                                    |                                                                                                    |                                                                                                    | mfanor                                                                                                    | 1963                                                                                                    | _                                                         |                    | Unr                                        | lerskriver 1:                                                | Avdelinasdirek  | chør                  |
| ⊡™≊ ⊑<br>∓∞⊡≣ Ønsker                                     |                                                                                                    |                                                                                                    | -                                                                                                    | **                                                                                                    |                                                                                                    | ÷.                                                        | -                  |                                            |                                                              |                 |                       |
| ter III Kontrakter                                       | Kontrolldato: 20.12.2010 10:41                                                                                                    |                                                                                                    | 5                                                                                                    | prák:                                                                                                    | Norsk boł                                                                                                    | kmål j                                                    | <u> </u>           |                                            | derskriver 2:                                                | Saksbehandle    |                       |
| Prøver                                                   | Sist endret: LLONG#                                                                                                    | 01.02.2011 14:33                                                                                                    | M                                                                                                    | lålform (NVE                                                                                                    | B): Bokmål                                                                                                    |                                                           | <b>v</b>           |                                            | Vgdoknr:                                                     | V958935420      | 020100493             |
| - B Dokumentasjonsgrunnlag                               | <b></b>                                                                                                    |                                                                                                    |                                                                                                    |                                                                                                    |                                                                                                    |                                                           |                    |                                            |                                                              |                 |                       |
|                                                          | Jtskrift                                                                                                    | NVB-eksport                                                                                                    |                                                                                                    | Annull                                                                                                    | lering                                                                                                    |                                                           | Sal                | kshehanr                                   | dler                                                         |                 | Merknad               |
| 3 S S S S S S S S S S S S S S S S S S S                  |                                                                                                    | E kenediedy                                                                                                    |                                                                                                    | Annuli                                                                                                    | lert: 🔽                                                                                                    |                                                           |                    | ·                                          |                                                              |                 |                       |
| V0E002E42020110702                                       | Jtskrevet: 🔽                                                                                                    | Eksponen.                                                                                                    |                                                                                                    |                                                                                                    |                                                                                                    |                                                           | ll e               | lona                                       |                                                              |                 | Dobbelt vitnemål      |
| Vecese42020110702                                        | Utskrevet:<br>Dato: 01.02.2011 13:09                                                                                                    | Dato:                                                                                                    |                                                                                                    | Dato:                                                                                                    | 01.02.2                                                                                                    | 2011 14:33                                                | Le                 | : Long<br>noullert v                       | undak aratatta                                               | • •             | Dobbelt vitnemål      |
| VIESOSEA2000110792                                       | Utskrevet: 🔽<br>Dato: 01.02.2011 13:09                                                                                                    | Dato:                                                                                                    |                                                                                                    | Dato:                                                                                                    | 01.02.2                                                                                                    | 2011 14:33                                                |                    | Long<br>nnullert v<br>95092541             | vgdok erstatte                                               | s av            | Jobbelt vitnemål      |
| - StdDok-Rapporter (R)                                   | Utskrevet: ▼<br>D ato: 01.02.2011 13:09                                                                                                    | Eksportinfo:                                                                                                    |                                                                                                    | Dato:<br>Årsak                                                                                                    | 01.02.2<br>ANN -                                                                                                    | 2011 14:33<br>Annen årsa                                  | ILe<br>Ai          | : Long<br>nnullert v<br>95893542           | <mark>vgdok erstatte</mark><br>2020110793                    | s ay            | Dobbelt vitnemål      |
| StdDok-Rapporter (R)                                     | Itskrevet: ▼<br>Dato: 01.02.2011 13.09                                                                                                    | Eksportinfo:                                                                                                    |                                                                                                    | Dato:<br>Årsak                                                                                                    | 01.02.2<br>Ann -                                                                                                    | 2011 14:33<br>Annen årsa                                  | k ▼ V              | : Long<br>nnullert v<br>95893542           | vgdok erstatte<br>2020110793                                 | s av            | 36                    |
| Generation (R)                                           | Itskrevet:<br>Deto: 01.02.2011 13.09<br>Programområder Fag Vitnemå                                                                                                    | Eksportence<br>Dato:<br>Eksportinfo:<br>Ismerknader Vedlegg                                                                                                    |                                                                                                    | Dato:<br>Årsak                                                                                                    | 01.02.2<br>ANN -                                                                                                    | 2011 14:33<br>Annen årsa                                  |                    | : Long<br>nnullert v<br>95893542           | vgdok erstatte<br>2020110793                                 | S ay            | 36                    |
| G StdDok-Rapporter (R)                                   | Itskrevet:<br>Deto: 01.02.2011 13.09<br>Programområdet Fag Vitnemå<br>Liniel Fankode Fagavn                                                                                                    | Eksportinfo;<br>Eksportinfo;                                                                                                    | Ean Ean                                                                                                    | Dato:<br>Årsak                                                                                                    | 01.02.2                                                                                                    | 2011 14:33<br>Annen årsa                                  | Ik V               | Long<br>nnullert v<br>95893542<br>Merknad  | <mark>vgdok erstatte</mark><br>2020110793<br>Merknadstekst   | s ay            | Dobbelt vitnemål      |
| StdDok-Rapporter (R)                                     | Itskrevet:         Image: Constraint of the second second sec      | Eksportinfo:                                                                                                    | Fag Fag<br>type status                                                                                                    | Dato:<br>Årsak                                                                                                    | O1.02.2                                                                                                    | 2011 14:33<br>Annen årsa<br>tandp Eks<br>ar kar           | Le<br>Al<br>K      | Long<br>nnullert v<br>95893542<br>Merknad  | <mark>vgdok erstatte</mark><br>2020110793<br>Merknadstekst   | s av            | Dobbelt vitnemål      |
| StdDok-Rapporter (R)                                     | Utskrevet:  Dato: 01.02.2011 13.09 Programomåder Fag Vitnemå Linje Fagkode Fagnavn nr 1 ENG1003 Engelsk                                                                                                    | Eksportinfo:                                                                                                    | Fag Fag<br>type status<br>FF E                                                                                                    | Dato:<br>Årsak                                                                                                    | 01.02.3<br>ANN                                                                                                    | 2011 14:33<br>Annen årsa<br>tandp Eks<br>ar kar           | k V                | Long<br>nnullert v<br>95893542<br>Merknad  | <mark>vgdok erstatte</mark><br>2020110793<br>Merknadstekst   | s av            | Dobbelt vitnemål      |
| StdDok-Rapporter (R)                                     | Itskrevet:     Image: Constraint of the second second secon | Eksportinfo:                                                                                                    | Fag Fag<br>type status<br>FF E<br>FF E<br>EE C                                                                                                    | Dato:<br>Årsak                                                                                                    | 01.02.2<br>ANN -                                                                                                    | 2011 14:33<br>Annen årsa<br>tandp Eks<br>ar kar           | Eksamens I         | ELong<br>nnullert v<br>95893542<br>Merknad | <mark>rgdok erstatte</mark><br>2020110793<br>Merknadstekst   | s av            | Dobbelt vitnemål      |
| StdDok-Rapporter (R)                                     | Itskrevet:         ✓           Dato:         01.02.2011 13:09           Programområder         Fag           Vitnemå         Linje Fagkode           Linje Fagkode         Fagnavn           n1         ENG1003           2 KR01002         Kroppsøving           3 MAT1001         Matematika           4 NAT1001         Matematika                                                                                                    | Eksportinfo:                                                                                                    | Fag Fag<br>type status<br>FF E<br>FF E<br>FF E<br>FF E                                                                                                    | Dato:<br>Årsak                                                                                                    | 01.02.2<br>ANN -<br>Termin St<br>ka<br>08 V 4<br>08 V 5<br>07 V 5<br>07 V 5                                                                                                    | 2011 14:33<br>Annen årsa<br>tandp Eks<br>ar kar           | k V                | ELong<br>nnullert v<br>995893542           | <mark>rgdok erstatte</mark><br>2020110793<br>Merknadstekst   | s ay            | Merknadparameter      |
| StdDok-Rapporter (R)                                     | Itskrevet:         ✓           Dator         01.02.2011 13:09           Programområder         Fag         Vitnemå           Linje         Fagkode         Fagnavn           nr         1         ENG1003         Engelsk           2         KR01002         Kroppsøving         3           3         MAT1001         Matematikk ITe           4         NAT1026         Norsk, skriftig           5         NOR1206         Norsk, skriftig                                                                                                    | Eksportinfo:                                                                                                    | Fag Fag<br>type status<br>FF E<br>FF E<br>FF E<br>FF E<br>FF E<br>FF E                                                                                                    | Dato:<br>Årsak                                                                                                    | 01.02.7<br>ANN -<br>Termin SI<br>ka<br>08 V 4<br>08 V 5<br>07 V 5<br>07 V 5<br>08 V 6                                                                                                    | 2011 14:33<br>Annen årsa<br>tandp Eks<br>ar kar           | Eksamens form      | ELong<br>nnullert v<br>995893542           | <mark>rgdok erstatte</mark><br>2020110793<br>Merknadstekst   | s av            | Dobbelt vitnemål      |
| G StdDok-Rapporter (R)                                   | Itskrevet:         ✓           Dato:         01.02.2011 13:09           Programomiåder         Fag           Vitnemå         Linje           Fagkode         Fagnavn           nr         1           ENG1002         Kroppsaving           3         MAT1001           Mat1001         Natträg           5         NOR1206           6         NOR1207           Norsk, skriftig                                                                                                    | Eksportinfo:                                                                                                    | Fag Fag<br>lype status<br>FF E<br>FF E<br>FF E<br>FF E<br>FF E<br>FF E<br>FF E                                                                                                    | Dato:<br>Årsak<br>0mf År<br>140 200<br>112 200<br>112 200<br>56 200<br>112 200<br>0 200                                                                                                    | 01.02.3<br>ANN -<br>ANN -<br>Contraction<br>ANN -<br>ANN -<br>ANN | 2011 14:33<br>Annen årsa<br>tandp Eks<br>ar kar           | Eksamens form      | ELong<br>nnullert v<br>95893542            | <mark>rgdok erstatte</mark><br>2020110793<br>Merknadstekst   | s av            | Merknadparameter      |
| StdDok-Rapporter (R)                                     | Itskrevet:         ✓           Dato:         01.02.2011 13.09           Programomåder         Fag         Vitnenå           Linje         Fagkode         Fagnavn           nr         1         ENG1003         Engelsk           2         KR01002         Kroppsæving         3 MAT1001           3         NAT1001         Naturfag         5           5         NOR1206         Norsk, skriftig         6           7         SAF1001         Samfurnsfag         9           9         DV1/001         Sakkeisen         9                                                                                                    | Ismerknader Vedlegg                                                                                                    | Fag Fag<br>type status<br>FF E<br>FF E<br>FF E<br>FF E<br>FF E<br>FF E<br>FF E<br>FF                                                                                                    | Dato:<br>Årsak<br>0mf År<br>140 200<br>112 200<br>112 200<br>56 200<br>112 200<br>0 200<br>84 200<br>24 200                                                                                                    | 01.02.7<br>ANN -<br>Termin SI<br>ka<br>08 V 4<br>08 V 5<br>07 V 5<br>07 V 5<br>07 V 5<br>08 V 5<br>08 V 5<br>08 V 5<br>08 V 5<br>08 V 5<br>08 V 5<br>08 V 5<br>08 V 5<br>08 V 5<br>08 V 5<br>08 V 5<br>08 V 5<br>08 V 5<br>08 V 5<br>08 V 5<br>07 V 5<br>08 V 5<br>07 V 5<br>08 V 5<br>07 V 5<br>07 V 5<br>08 V 5<br>07 V 5<br>07 V 5<br>07 V 5<br>08 V 5<br>07 V 5<br>07 V 5<br>07 V 5<br>08 V 5<br>07 V 5<br>07 V 5<br>07 V 5<br>07 V 5<br>08 V 5<br>07 V 5<br>07 V 5<br>07 V 5<br>07 V 5<br>08 V 5<br>07 V 5<br>07 V 5<br>07 V 5<br>08 V 5<br>07 V 5<br>07 V 5<br>07 V 5<br>07 V 5<br>08 V 5<br>07 V 5<br>07 V 5<br>08 V 5<br>07 V 5<br>07 V 5<br>08 V 5<br>07 V 5<br>08 V 5<br>07 V 5<br>07 V 5                                                                                                    | 2011 14:33<br>Annen årsa<br>tandp Eks<br>ar kar           | k V                | Merknad                                    | <mark>vgdok erstatte</mark><br>2020110793<br>Merknadstekst   | s av            | Merknadparameter      |
| G StdDok-Rapporter (R)                                   | Itskrevet:         Image: Second second second       | Ismerknader Vedlegg                                                                                                    | Fag Fag<br>type status<br>FF E<br>FF E<br>FF E<br>FF E<br>FF E<br>FF E<br>FF E<br>FF                                                                                                    | Dato:<br>Årsak<br>Årsak<br>140 201<br>112 201<br>84 201<br>56 201<br>112 201<br>0 201<br>84 201<br>337 201<br>140 20                                                                                                    | 01.02.7<br>ANN<br>Termin SI<br>ka<br>08 V 4 5<br>07 V 5<br>07 V 5<br>07 V 5<br>08 V 6<br>08 V 5<br>08 V 5<br>08 V 5<br>08 V 5<br>07 V 5<br>07                                                                                                    | 2011 14:33<br>Annen årsa<br>tandp Eks<br>ar kar           | k V                | Merknad                                    | rgdok erstatte<br>2020110793<br>Merknadstekst                | S AV            | Merknadparameter      |
| StdDok-Rapporter (R)                                     | Utskrevet:         Image: Constraint of the second second sec      | Ismerknader Vedlegg                                                                                                    | Fag Fag<br>type status<br>FF E<br>FF E<br>FF E<br>FF E<br>FF E<br>FF E<br>FF E<br>FF                                                                                                    | Dato:<br>Årsak<br>Årsak<br>140 201<br>112 201<br>84 201<br>56 201<br>112 201<br>0 201<br>84 201<br>337 201<br>140 201<br>337 201                                                                                                    | 01.02.3<br>ANN -<br>ANN -<br>Karological<br>ANN -<br>Karological<br>ANN -<br>ANN -<br>ANN -<br>Karological<br>ANN -<br>ANN -<br>ANN                                                                                                    | 2011 14:33<br>Annen årsa<br>tandp Eks<br>ar kar           | k V                | Merknad                                    | rgdok erstatte<br>2020110793                                 | S AV            | Merknadparameter      |
| StdDok-Rapporter (R)                                     | Utskrevet:         ✓           Dato:         01.02.2011 13.09           Programomiåder         Fag           Vitnemå         Linie           Linie         Fagkode           Fagkode         Fagnavn           1         ENG1003           2         KR01002           3         MAT1001           4         NAT1001           7         SAF1001           7         SAF1001           9         DHV1001           9         DHV1002           9         DHV1002           10         FRI2001           11         FRI2001           9         DHV1002           10         FRI2001           11         FRI2001           11         FRI2001           11         FRI2001           11         FRI2001           11         FRI2001           11         FRI2001           11         FRI2001                                                                                                    | Ismerknader Vedlegg                                                                                                    | Fag Fag<br>type status<br>FF E<br>FF E<br>FF E<br>FF E<br>FF E<br>FF E<br>FF E<br>FF                                                                                                    | Dato:<br>Arsak<br>0mf År<br>140 201<br>112 201<br>84 201<br>112 201<br>0 201<br>84 201<br>84 201<br>112 201<br>0 337 201<br>140 201<br>337 201<br>140 201<br>140 201<br>14  | 01.02.3<br>ANN<br>ANN -                                                                                                    | 2011 14:33<br>Annen årsa<br>tandp Eks<br>ar kar           | k V                | Merknad                                    | rgdok erstatte<br>2020110793                                 | S AY            | Merknadparameter      |
| B- StdDok-Rapporter (R)                                  | Itskrevet:         ✓           Dato:         01.02.2011 13.09           Programomiåder         Føg           Vitnemå         Linje Fagkode           Linje Fagkode         Fagnavn           1         ENG1003           2         KR01002           3         MA11001           4         NA11001           7         SAF1001           7         SAF1001           7         SAF1001           9         DHV1002           9         DHV1002           10         FRI2001           11         FRI2001           9         DHV1002           10         FRI2001           11         FRI2001           12         FRI2001           13         FRI2001           14         FRI2001                                                                                                    | Ismerknader   Vedlegg   Ismerknader   Vedlegg   Ismerknader   Ismerknader   Ismerknader | Fag Fag<br>yope status<br>FF E<br>FF E<br>FF E<br>FF E<br>FF E<br>FF E<br>FF E<br>FP E<br>FP E<br>FP E<br>FP E<br>FP F<br>FP F<br>F | Dato:<br>Arsak                                                                                                    | 01.02.1<br>ANN -<br>Termin S1<br>ANN -<br>ANN -<br>ANN                                                                                                    | 2011 14:33<br>Annen årsæ<br>tandp Eks<br>ar kar<br>5<br>8 | Eksamens form      | Merknad                                    | rgdok erstatte<br>2020110793<br>Merknadstekst                | S AY            | Merknadparameter      |
| StdDok-Rapporter (R)                                     | Itskrevet:         ✓           Dato:         01.02.2011 13.09           Programomåder         Fag           Vitnemå           Linje         Fagkode           1         ENG1002           XAT1001         Natematikk 1F           4         NAT1001           9         NOR1206           9         NOR1206           9         DHV1001           9         DHV1001           9         DHV1001           9         DHV1001           9         DHV1001           9         DHV1001           9         DHV1001           9         DHV1002           10         FRI2001           11         FRI2001           12         FRI2001           13         FRI3001           14         PR04016           14         PR04016           14         PR04016           14         PR04016                                                                                                    | Ismerknader Vedlegg                                                                                                    | Fag     Fag       type     status       FF     E       FF     E       FF     E       FF     E       FF     E       FF     E       FF     E       FF     E       FF     E       FF     E       FF     E       FF     E       FF     E       FF     E       FP     E       FP     E       FP     E       FP     E       FP     E       FP     E       FP     E                                                                                                    | Dato:<br>Årsak<br>140 201<br>112 201<br>04 201<br>112 201<br>056 201<br>112 201<br>0 201<br>84 201<br>337 201<br>140 201<br>337 201<br>140 201<br>337 201<br>140 201<br>140 201<br>140 201<br>156 201<br>140 201<br>156 201<br>140 201<br>156 201<br>140 201<br>156 201<br>156 201<br>157 201<br>156 201<br>157 201<br>156 201<br>157 201<br>157 | 01.02.7<br>ANN -<br>ANN -                                                                                                    | 2011 14:33<br>Annen årsæ<br>landp Eks<br>ar kar<br>5<br>8 | Eksamens I<br>form | FAM28                                      | rgdok erstatte<br>2020110793<br>Merknadstekst<br>Svenneprøve | S AY            | Merknadparameter      |

| Steg | Feltnavn                 | Beskrivelse                                                                                                    |
|------|--------------------------|----------------------------------------------------------------------------------------------------|
| 31   | Fag-dok                  | Under denne fanen finnes det godkjente vitnemålet med riktig vitnemålsnummer                                                                                          |
| 32   | Utskrift                 | Forhåndsvisning og utskrift av vitnemålet<br>NB!!! Husk vitnemåls-/kompetansebevisblankett.                                                                           |
| 33   | Utstedt                  | Dette feltet viser opplysningene om fylket og vitnemålsnummeret.<br>NB!! Endring av fylkesopplysninger må gjøres via bilde 5 Systemansvar –<br>5S001-Systemparametre. |
| 34   | Bildet                   | Alle feltene er låst for endring.                                                                                                    |
| 35   | Annullering              | Denne knappen er aktiv.<br>Hvis vitnemålet er feil, skal det gamle vitnemålet annulleres. Det gjør ved å trykke på<br>denne knappen.                                  |
| 36   | Tekstfelt<br>Annullering | Skriv inn nødvendige opplysninger ifm annullering av vitnemålet.<br>Etter at nytt vitnemål er godkjent og låst, må det nye vitnemålsnummeret<br>velges her            |
|      |                          | NB!!! Når et vitnemål er annullert, skal det opprettes nytt vitnemål fra det tidligere dokumentasjonsgrunnlaget (pkt 22 side 8).                                      |

## Kopiering av karakter fra SAS til VIGO

| Hi | storikk   Kar | akter   OT | Vigo/S  | AS Kurs - Vi | go/S/ | ∖S Fa | 9   V | igo/S | AS Vm | ۱m   ۱ | Vigo/SAS Ve | edlegg |     |   |        |      |       |          |         |          |    |    |     |     |         |              |   |
|----|---------------|------------|---------|--------------|-------|-------|-------|-------|-------|--------|-------------|--------|-----|---|--------|------|-------|----------|---------|----------|----|----|-----|-----|---------|--------------|---|
| Г  | Fagkode       | Skoleår #  | Skoleni | r Kurskode   | H1    | H2    | Stp   | Skr   | Mun   | Ann    | Fagstatus   | Klkode | 1 6 |   | Fagk   | ode  | Fyl ! | Skoleår  | Skolenr | Kurskode | H1 | H2 | Stp | Skr | Mur Ani | n Fagst      | F |
|    | ELE1001       | 20072008   | 1 3052  | ELELE1       | 3     |       | 3     |       |       |        | E Elev 💌    |        |     |   | 🖊 ELE1 | 001  | 3 ;   | 20072008 | 03052   | ELELE1   | 3  |    | 3   |     |         | Ε            |   |
|    | ELE1002       | 20072008   | 1 3052  | ELELE1       | 4     |       | 4     |       |       |        | E Elev 💌    |        |     |   | 🖊 ELE1 | 002  | 3 (   | 20072008 | 03052   | ELELE1   | 4  |    | 4   |     |         | E            |   |
|    | ELE1003       | 20072008   | 1 3052  | ELELE1       | 3     |       | 3     |       |       |        | E Elev 💌    |        |     |   | 🖊 ELE1 | 003  | 3 ;   | 20072008 | 03052   | ELELE1   | 3  |    | 3   |     |         | E            |   |
|    | ELE2001       | 20082010   | 1 3000  | ELELE3G1     |       |       | F     |       | 1     | 2      | E Elev 💌    | (      |     |   | 🖉 ELEC | 002  | - 3 : | 20112012 | 03007   | ELELE1   |    |    |     | 3   | _       | -            | 5 |
|    | ELE2002       | 20082010   | 1 3000  | ELELE3G1     | -     |       | F     |       |       | 5      | E Elev 💌    |        | 3   |   | ELE3   | 030  | 3 :   | 20082009 | 03097   | ELELE3   |    |    |     | 2   |         | P <b>( 1</b> |   |
|    | ELE2003       | 20082010   | 1 3000  | ELELE3G1     |       |       | F     |       |       |        | E Elev 💌    |        |     | ] | 🖉 ENG' | 1001 | 3     | 20072008 | 03052   | ELELE1   | 3  | 3  |     |     |         | E            |   |
|    | ELE2004       | 20082010   | 1 3000  | ELELE3G1     |       |       | F     |       |       |        | E Elev 💌    |        |     |   | 🖉 ENG' | 003  | 3 (   | 20092010 | 03209   | ELELE2   | 3  |    | 3   |     |         | E            |   |
|    | ELE3002       | 20112012   | 2 3097  | 'ELELE1      |       |       |       | 3     |       |        | P Priva 🔹   |        |     |   | 🖉 KRO' | 1001 | 3 ;   | 20072008 | 03052   | ELELE1   | 4  |    | 4   |     |         | E            |   |
|    | ENG1001       | 20072008   | 1 3052  | ELELE1       | 3     | 3     |       |       |       |        | E Elev 💌    |        |     |   | 🖉 MAT' | 001  | 3 (   | 20072008 | 03052   | ELELE1   | 2  |    | 3   |     |         | E            |   |
|    | ENG1003       | 20092010   | 1 3209  | ELELE2       | 3     |       | 3     |       |       |        | E Elev 💌    |        |     |   | 🖉 NAT1 | 001  | 3 3   | 20072008 | 03052   | ELELE1   | 4  |    | 5   |     |         | E            | Ľ |
|    | KR01001       | 20072008   | 1 3052  | ELELE1       |       |       | 4     |       |       |        | E Elev 💌    |        |     |   | 🖉 NOR  | 1204 | 3 3   | 20072008 | 03052   | ELELE1   | 4  | 4  |     |     |         | E            | Γ |

| 1 | Hist | orikk   Kara | akte | r∫OT    | Vigo/SAS k | Kurs Vigo/SAS | i Fag∫ Vigo | o/SAS Vm | m∫V   | /igo/SAS Vedlegg |   |          |       |         |          |      |
|---|------|--------------|------|---------|------------|---------------|-------------|----------|-------|------------------|---|----------|-------|---------|----------|------|
|   |      | Skoleår      | #    | Skolenr | Kurskode   | Sluttdato     | Fullf.kode  | Frav.d F | rav.t |                  |   | Skoleår  | Fyl 3 | Skolenr | Kurskode | Slut |
|   |      | 20072008     | 1    | 3052    | ELELE1     |               | В           | 2        | 9     |                  | Þ | 20072008 | 3     | 03052   | ELELE1   |      |
|   |      | 20082009     | 1    | 3097    | ELELE2     |               | Н           | 0        | 0     |                  |   | 20082009 | 31    | 03097   | ELELE3   |      |
|   |      | 20082010     | 1    | 3000    | ELELE3G1   |               | В           |          |       | (2)              |   | 20082009 | 31    | 03209   | ELELE2   |      |
|   |      | 20092010     | 1    | 3209    | ELELE2     |               | Х           |          |       |                  |   | 20092010 | 31    | 03209   | ELELE2   |      |
|   |      | 20112012     | 2    | 3097    | ELELE1     |               | Х           |          |       |                  |   | 20112012 | 3     | 03097   | ELELE1   |      |
|   | *    |              |      |         |            |               |             |          |       |                  | * |          |       |         |          |      |
|   |      |              |      |         |            |               |             |          |       |                  |   |          |       |         |          |      |

| Kopiere fag          |                      |                     |                                                       |   |
|----------------------|----------------------|---------------------|-------------------------------------------------------|---|
| Informasjon fra      | avgivende skolesj    | ystem:              |                                                       |   |
| Fylkesnr: 3          |                      | Skolenr: 03         | 097 Status: Tilsvarende fag er ikke registrert i Vigo | _ |
| Skoleår: 200         | 82009                | Kurskode: FI        | FIE3                                                  |   |
| ,                    |                      | ,                   |                                                       |   |
| Valgt elevkurs:      |                      |                     |                                                       |   |
| Foreslått kobli      | ng mot tilsvarende   | elevkurs i Vigo:    |                                                       |   |
| 20082009             | 3097 Priv            | atist elever        | ELELE3 Elektrikerfaget                                | - |
|                      |                      |                     |                                                       |   |
| Dette vil oppre      | ette en ny karakterl | inje i Vigo. Se ver | diene for den nye raden nedenfor:                     |   |
|                      |                      |                     |                                                       |   |
| )<br>Dversikt over f | eltverdier           |                     |                                                       |   |
| 01010111             | SAS                  | Vigo                | Status                                                |   |
| Skoleår              | 20082009             | 20082009            | Fra valgt elevkurs                                    |   |
| Skolenr              | 03097                | 3097                | Fra valgt elevkurs                                    |   |
| Kurskode             | ELELE 3              | ELELE3              | Fra valgt elevkurs                                    |   |
| Fagkode              | ELE3030              | ELE3030             | Opprettes i vigo                                      |   |
| T1                   |                      |                     |                                                       |   |
| T2                   |                      |                     |                                                       |   |
| Stp                  |                      |                     | (4)                                                   |   |
| Skr                  | 2                    |                     | Opprettes i vigo                                      |   |
| Mun                  |                      |                     |                                                       |   |
| Ann                  |                      |                     |                                                       |   |
| Fagst.               | P                    |                     | Beregnes ved opprettelse i Vigo                       |   |
| Fam                  | _                    |                     |                                                       |   |
| Famvar               |                      |                     |                                                       |   |
| •                    |                      |                     |                                                       | Þ |
|                      |                      | [ann                |                                                       |   |
|                      |                      | (                   | <u>Ok</u>                                             |   |

| Steg | Feltnavn          | Beskrivelse                                                                                                    |
|------|-------------------|----------------------------------------------------------------------------------------------------|
| 1    | VIGO/<br>SAS Fag  | Hvis faget ikke finnes i VIGO viser karakterlinjen rødt                                                                                                    |
| 2    | VIGO/<br>SAS kurs | Før man kopiere karakterlinjen, må man sjekke om det finnes en elevkurslinje med<br>tilsvarende årstall<br>-Hvis ikke må man opprette en tilsvarende elevkurslinje |
| 3    | VIO/<br>SAS Fag   | Klikk på den stripete knappen, da åpnes et nytt vindu                                                                                                    |
| 4    | Kopiering<br>fag  | Dette vinduet viser hva som kan kopiere fra SAS til VIGO.<br>OBS!!! Pass på at skoleår på elevkurs i SAS og VIGO er like                                           |
| 5    | VIGO/<br>SAS Fag  | Etter kopiering ser man en ny linje i VIGO-bildet.<br>NB!! I kolonne "Fagstatus" i VIGO må man huske å endre denne tilsvarende SAS                                 |

# Vitnemål Kompetansebevis

med skolegang etter Reform 94

For utstedelse av kompetansebevis, start fra side 8 pkt 24.

Et kompetansebevis skal inneholde alle fag som kandidaten har hatt undervisning i uavhengig av om faget er bestått eller ikke.

## Metode 1: konvertering fra Person i opplæring

| н | Fackode                        | П | # | Ku H1 | F | Sto | Skr | Mun      | Ar | Klkode   | Klkodeb      | Ekstu  | Fk       | Eamkode | Eam vai   | • |
|---|--------------------------------|---|---|-------|---|-----|-----|----------|----|----------|--------------|--------|----------|---------|-----------|---|
| t | F01010                         | : | 1 | 828.5 |   | 5   | 014 | 1.1.5411 |    | •        | T (III COLOD | 21.003 | <b>T</b> | •       | i ani i a | _ |
| t | F01020                         | ÷ | 1 | 828.5 |   | 5   |     |          |    | -        |              |        | -        | •       |           |   |
| t | F01030                         | i | i | 828.5 |   | 5   |     |          |    | •        |              |        | -        | -       |           |   |
| t | F01040                         | i | i | 828.5 |   | 6   |     |          |    | •        |              |        | -        | -       |           |   |
| t | F01999                         | ; | 1 | 828   |   | -   |     | 4        |    | •        |              | М      | -        | -       |           |   |
| t | F02710                         | ŀ | 1 | 830 5 |   | 5   |     |          |    | -        |              |        | -        | -       |           |   |
| t | F02720                         | ŀ | 1 | 830 5 |   | 5   |     |          |    | -        |              |        | -        | -       |           |   |
| t | F02730                         | ŀ | 1 | 8305  |   | 5   |     |          |    | -        |              |        | -        | -       |           |   |
| t | F02740                         | ŀ | 1 | 8305  |   | 6   |     |          |    | -        |              |        | -        | -       |           |   |
| t | F02750                         | ŀ | 1 | 8304  |   | 5   |     |          |    | -        |              |        | -        | •       |           |   |
| t | F02760                         | ŀ | 1 | 8305  |   | 5   |     |          |    | •        |              |        | -        | -       |           |   |
| T | F02770                         | • | 1 | 83(5  |   | 5   |     |          |    | •        |              |        | -        | -       |           |   |
| T | F07799                         | • | 1 | 830   |   |     | 5   |          |    |          |              | SP     | -        |         |           |   |
| T | $V \left( \frac{2}{0} \right)$ | ; | 1 | 828 5 |   | 4   |     |          |    | 3 -      | (4)          |        | -        | 5 -     | 6         |   |
| T | VF1015                         | i | 1 | 828 5 |   | 5   |     |          |    | -        |              |        | -        | -       |           |   |
|   | VF1210                         | i | 1 | 828 5 |   | 5   |     |          |    | -        |              |        | -        | -       |           |   |
|   | VF1320                         | i | 1 | 828 4 |   | 5   |     |          |    | MAT10( 💌 | MAT1001      |        | -        | FAM13 💌 | VF1320    |   |
|   | VF1410                         | i | 1 | 828 4 |   | 4   |     |          |    | -        |              |        | -        | -       |           |   |
|   | VF1900                         | i | 1 | 828 5 |   | 5   |     |          |    | -        |              |        | -        | -       |           |   |
|   | VF2010                         | • | 1 | 83(5  |   | 6   |     |          |    | ENG10( 💌 | ENG1003      |        | -        | FAM13 💌 | VF2010    |   |
|   | VF2015                         | • | 1 | 83(5  |   | 6   |     |          |    | -        |              |        | -        | -       |           |   |
|   | VF2210                         | • | 1 | 83( 5 |   | 6   |     |          |    | -        |              |        | -        | -       |           |   |
|   | VF2900                         | • | 1 | 83(5  |   | 5   |     |          |    | -        |              |        | -        | -       |           |   |
| T | VG2500                         | • | 1 | 830 5 |   | 5   |     |          |    | -        |              |        | -        | -       | l l       |   |

| Steg | Feltnavn        | Beskrivelse                                                                                                    |
|------|-----------------|----------------------------------------------------------------------------------------------------|
| 1    | Vigo/SAS<br>fag | Dette skjermbildet er utsnitt av Vigo/SAS fag. Dette bildet vil bli brukt ved konvertering av fagene fra Reform 94 til Kunnskapsløftet                                                                                                    |
| 2    | Fagkode         | Denne kolonnen viser fagene i Reform 94                                                                                                    |
| 3    | Klkode          | Denne kolonnen brukes til å konvertere fag fra R94 til KL.<br>Velg riktig KL fagkode iht. fagkode i R94 – se pkt 2<br>Timene vil bli riktig konvertert når riktig kode er valgt.                                                                                                    |
| 4    | Klkodeb         | Denne kolonnen viser samme kode som blir brukt fra pkt 3                                                                                                    |
| 5    | Famkode         | Når konvertering fra pkt 3 er utført vil det automatisk settes på FAM13                                                                                                    |
| 6    | Fam<br>variabel | Denne kolonnen viser også automatisk R94 fagkode                                                                                                    |
|      |                 | Når det er gjort vil alle endringene /konverteringene vises på<br>dokumentasjonsgrunnlag – vitnemål.<br>Ved bruk av denne metoden må det kjøres ut kompetansebevis fra Elev-bilde<br>fra VIGO for å se fagnavn og timeomfang i R-94. Mottatt kompetansebevis ved<br>godkjenning av lærekontrakt kan også brukes som grunnlag. |
|      | TIPS            | Her kan ønskede kolonne flyttes etter ønsker.                                                                                                    |

|   | Programområder Fag Vitnemålsmerknader Vedlegg                             |                 |                                 |            |      | (8           | 3)              |                 |         |          | 9                |
|---|---------------------------------------------------------------------------|-----------------|---------------------------------|------------|------|--------------|-----------------|-----------------|---------|----------|------------------|
| 6 | Programområde Programområdenavn<br>kode                                   | Utdprog<br>kode | Utdanningsprogramnavn           | Nivå       | År   | På-<br>stand | Fravær<br>dager | Fravær<br>timer | Adf Ord | Med      | Kommentar        |
|   | DHFRI3  Frisørfaget  R94 R94GK1 Reform 94 - grunnkurs for Vg1  R94 R94GK1 | DH<br>R9        | Design og håndverk<br>Reform 94 | VG3<br>VG1 | 2010 | В            | 0               | 0               |         | <u> </u> | Opprettet i Vigo |
|   | R94VKI<br>SSISF2<br>SSISF3                                                |                 |                                 |            |      |              |                 |                 |         |          |                  |

| Steg | Feltnavn              | Beskrivelse                                                                                                    |
|------|-----------------------|----------------------------------------------------------------------------------------------------|
|      |                       | Skjermbildet er et utsnitt av dokumentasjonsgrunnlag - vitnemål                                                                                                    |
| 7    | Programom<br>rådekode | Lærling som har skolebakgrunn (kompetansebevis) i R94, vil ikke bli vist i dette bildet.<br>Kode for programområde må legges inn manuelt for hvert programområde<br>Man skal velge fra rullegardinen koder for:<br>- <b>R94GK1</b> : denne tilsvarer <b>Vg1</b><br>- <b>R94VK1</b> : denne tilsvarer <b>Vg2</b><br>Når valget er utført vil programområdenavn, Utdprogkode, Utdanningsprogramnavn, Nivå<br>fylles ut automatisk |
| 8    | Utfylling-<br>felt    | For hver linje som er opprettet, skal det fylles inn:<br>-År: det skal være samsvar med R94 kompetansebevis<br>-Påstand : det skal fylles ut med kode B (fullført og bestått)<br>-Fravær dager: det skal være samsvar med R94 kompetansebevis<br>-Fravær timer: det skal være samsvar med R94 kompetansebevis<br>-Orden: det viser automatisk på vitnemålbildet – på definisjon feltet                                          |
| 9    | Kommentar             | -Kolonnen <b>Med</b> skal alltid være haket av<br>-Kolonnen <b>kommentar</b> skal være utfylt automatisk med teksten : <b>opprettet i Vigo</b>                                                                                                    |
|      |                       | Husk å lagre etter hver endring                                                                                                    |

|             | nje Fagkode<br>1 ENG1003<br>2 KR01002<br>3 MAT1001<br>4 NAT1001<br>5 N001200                                    | Fagnavn<br>Engelsk<br>Kroppsøving         | Fag<br>type<br>FF | Fag<br>status | Omf | Ăr   | Termin | Standn | Fko | Eksamone | Programområder   Fag 🔟 emålsmerknader   Vedlegg |                             |                      |                         |                                     |  |  |  |  |
|-------------|----------------------------------------------------------------------------------------------------|-------------------------------------------|-------------------|---------------|-----|------|--------|--------|-----|----------|-------------------------------------------------|-----------------------------|----------------------|-------------------------|-------------------------------------|--|--|--|--|
|             | ENG1003<br>2 KR01002<br>3 MAT1001<br>4 NAT1001                                                                  | Engelsk<br>Kroppsøving<br>Matematikk 19 M | FF                | <b>F</b>      |     |      |        | kar    | kar | form     | Merknad                                         | Merknadstekst               | Merknadpa<br>rameter | Med                     | Kommentar                           |  |  |  |  |
|             | 2 KR01002<br>3 MAT1001<br>4 NAT1001<br>5 NOD1200                                                                | Kroppsøving<br>Matematikk 10 M            | ГГ                | E             | 140 | 2007 | V      | 6      |     |          | FAM13                                           | Fag R94 <fagkode></fagkode> | VF2210               | V                       | Konvertert til kl-kode fra karlinje |  |  |  |  |
|             | 3 MAT1001<br>4 NAT1001                                                                                          | Matamatiki, 10V                           | 11                | Ε             | 112 | 2007 | V      | 5      |     |          | FAM13                                           | Fag R94 <fagkode></fagkode> | VF2900               | V                       | Konvertert til kl-kode fra karlinje |  |  |  |  |
|             | 4 NAT1001                                                                                                    | Matematikk (F-1                           | FF                | Ε             | 84  | 2006 | V      | 5      |     |          | FAM13                                           | Fag R94 <fagkode></fagkode> | VF1320               | $\overline{\mathbf{v}}$ | Konvertert til kl-kode fra karlinje |  |  |  |  |
|             | E NOD1000                                                                                                    | Natura                                    | FF                | E             | 50  | 2000 | ¥.     | 4      |     |          | FAM10                                           | Fag R94 (FAGKODE)           | VF1410               |                         | Konvertert til ki kode fra karlinie |  |  |  |  |
|             | DINURIZU6                                                                                                    | Norsk, skriftlig                          | FF                | Ε             | 112 | 2007 | V      | 6      |     |          | FAM13                                           | Fag R94 <fagkode></fagkode> | VF2010               | V                       | Konvertert til kl-kode fra karlinje |  |  |  |  |
|             | 6 NOR1207                                                                                                    | Norsk, muntlig                            | FF                | Ε             | 0   | 2007 | V      | 6      |     |          | FAM13                                           | Fag R94 <fagkode></fagkode> | VF2015               | V                       | Konvertert til kl-kode fra karlinje |  |  |  |  |
|             | 7 SAF1001                                                                                                    | Samfunnsfag                               | FF                | Ε             | 84  | 2007 | V      | 5      |     |          | FAM13                                           | Fag R94 <fagkode></fagkode> | VG2500               | V                       | Konvertert til kl-kode fra karlinje |  |  |  |  |
|             | 8 FRI3001                                                                                                    | Frisørfaget                               | FP                | Ε             |     | 2010 | V      |        | В   |          | FAM28                                           | Svenneprøve                 |                      | V                       | Gen. på grunnlag av Svenneprøve     |  |  |  |  |
|             | 9 UPF9400                                                                                                    | Tverrfaglig eksamen                       | UP                | Ε             | 0   | 2006 | V      |        | 4   | М        | FAM13                                           | Fag R94 <fagkode></fagkode> | F01999               | V                       | Konvertert til kl-kode fra karlinje |  |  |  |  |
|             | 10 UPF9402                                                                                                    | Uspesifisert programfag                   | UP                | Ε             | 56  | 2006 | V      | 6      |     |          | FAM13                                           | Fag R94 <fagkode></fagkode> | F01040               | V                       | Konvertert til kl-kode fra karlinje |  |  |  |  |
|             | 11 UPF9403                                                                                                    | Uspesifisert programfag                   | UP                | Ε             | 84  | 2007 | V      | 5      |     |          | FAM13                                           | Fag R94 <fagkode></fagkode> | F02710               | V                       | Konvertert til kl-kode fra karlinje |  |  |  |  |
| R<br>R<br>L | R94GK1 Reform 94 - grunnkurs for Vg1 Reform 94<br>R94VKI Reform 94 - VKI for Vg2 Reform 94<br>DHFR13 Friggraget |                                           |                   |               |     |      |        |        |     |          |                                                 |                             |                      |                         |                                     |  |  |  |  |
| 0           | g har be                                                                                                    | stått fagopplæring                        |                   |               |     |      |        |        | (1  | 2        | 191                                             |                             |                      |                         |                                     |  |  |  |  |

| - |   |   |       |  |
|---|---|---|-------|--|
| ٠ | ρ | ш | estad |  |
| • | - |   | coraç |  |

-----

|     | Fellesfag |                 |        |          |     |                    |
|-----|-----------|-----------------|--------|----------|-----|--------------------|
| 140 | ENG1003   | Engelsk         | 6 seks |          |     | V07 Fag R94 VF2210 |
| 112 | KRO1002   | Kroppsøving     | 5 fem  | <u>_</u> | -   | V07 Fag R94 VF2900 |
| 84  | MAT1001   | Matematikk 1P-Y | 5 fem  | 4-+@     | 2   | V06 Fag R94 VF1320 |
| 56  | NAT1001   | Naturfag_ C C'  | 4 fire | 10       | 2.1 | V06 Fag R94 VF1410 |

-----

| Steg | Feltnavn            | Beskrivelse                                                                                                    |
|------|---------------------|----------------------------------------------------------------------------------------------------|
| 10   | Fag                 | Oversikt over fagene som skal/ skal ikke være med i vitnemålet                                                                                                    |
| 11   | Visning             | Ved konvertering av fag fra R94 til KL, hvis det er gjort riktig skal følgende vises:<br>-Merknad: skal vise <b>FAM13</b><br>-Merknadstekst: skal vise <b>Fag R94</b><br>-Merknadparameter: skal vises <b>tidligere R94 fag</b><br>-Med: skal være haket av |
| 12   | Vitnemål<br>heading | Når programfag fra side 15 pkt 7 er riktig registrert, skal disse linjene vises på vitnemål.<br>Konvertering av fagene skal også vises riktig her.                                                                                                    |
|      |                     |                                                                                                    |

## Metode 2: konvertering fra Elev-bilde

| F | ag og | karakterer | Fa | agmerknader (FAM)   Vitnemå | ilsn | herkr                            | nader (* | VMM) | │ VedI | egg   .      | And | lre r | merkna | der |   |     |     |     |         |
|---|-------|------------|----|-----------------------------|------|----------------------------------|----------|------|--------|--------------|-----|-------|--------|-----|---|-----|-----|-----|---------|
| Г | Nr    | Fagkode    |    | Fagnavn                     |      | Pob                              | Årst     | Fagt | Fagt   | Elevt        | H1  |       | H2     | Stp | ) | Skr | Mun | Ann | EksType |
| D | · 1   | VF1010     | •  | NORSK, SKRIFTLIG            | •    | $\mathbf{\nabla}$                | 75       | FA   | -      |              | 5   | •     | -      | 4   | • | -   | -   | -   | -       |
|   | 2     | VF1015     | •  | NORSK, MUNTLIG              | •    | $\mathbf{\nabla}$                |          | FA   | -      |              | 5   | •     | -      | 5   | • | -   | -   | -   |         |
|   | 3     | VF1210     | •  | ENGELSK                     | •    | $\checkmark$                     | 75       | FA   | •      |              | 5   | •     | -      | 5   | • | -   | -   | -   |         |
|   | 5     | VF1410     | •  | NATURFAG                    | •    | $\checkmark$                     | 75       | FA   | -      |              | 4   | •     | -      | 4   | • | -   | -   | -   | -       |
|   | 6     | VF1900     | •  | KROPPSØVING                 | •    | $\checkmark$                     | 75       | FA   | Y      | $\mathbf{r}$ | 5   | •     | -      | 5   | • | -   | -   | -   | -       |
|   | 7     | F01010     | •  | TEGNING                     | •    | $\checkmark$                     | 262      | SF   |        | U            | 5   | •     | -      | 5   | • | -   | -   | -   | -       |
|   | 8     | F01020     | •  | FORM                        | •    | $\checkmark$                     | 262      | SF   | -      |              | 5   | •     | -      | 5   | • | -   | -   | -   | -       |
|   | 9     | F01030     | •  | FARGE                       | •    | $\checkmark$                     | 223      | SF   | -      |              | 5   | •     | -      | 5   | • | -   | -   | -   | -       |
|   | 10    | F01040     | •  | KUNST- OG KULTURHIST        | •    | $\checkmark$                     | 75       | SF   | -      |              | 5   | •     | -      | 6   | • | -   | -   | -   | -       |
|   | 17    | VL2010     | •  | LOKALT VALGFAG (VL201       | •    | $\checkmark$                     | 75       | VF   | -      |              | 4   | •     | -      |     | • | -   | -   | -   |         |
|   | 100   | F01999     | •  | TVERRFAGLIG EKSAMEN         | •    | $\checkmark$                     |          | SF   | -      |              |     | •     | -      |     | • | -   | 4 - | -   | M 🔹     |
|   | 100   | VF1320     | •  | MATEMATIKK 1M               | •    | $\checkmark$                     | 112      | FA   | -      |              | 4   | •     | -      | 5   | • | -   | -   | -   | -       |
|   | 100   | VL2310     | •  | LOKALT VALGFAG (VL231       | •    | $\mathbf{\overline{\mathbf{v}}}$ | 75       | VF   | -      |              |     | •     | •      | 5   | • | -   | •   | -   | -       |
| × | ÷     |            | •  |                             | •    | V                                |          |      | •      |              |     | •     | •      |     | • | -   | •   | •   | •       |

## Fag og karakterer | Fagmerknader (FAM) | Vitnemålsmerknader (VMM

d.....

| _   | _  |          | _ |                       | _ | _                       |      | _   |   |          | _ |           |      | _                 |           |           |
|-----|----|----------|---|-----------------------|---|-------------------------|------|-----|---|----------|---|-----------|------|-------------------|-----------|-----------|
|     | Nr | Fagkode  |   | Fagnavn               |   | Pob                     | Årst | Fag | V | FAM kode | 3 | FAM varia | Term | LK                | KL-kode m | KL-kode b |
|     | 1  | VF1010   | ٠ | NORSK, SKRIFTLIG      | ٠ | $\overline{\mathbf{v}}$ | 75   | FA  | E | l l      | • |           | •    |                   | •         |           |
|     |    | 2 VF1015 | ٠ | NORSK, MUNTLIG        | ٠ | $\overline{\mathbf{v}}$ |      | FA  |   | l B      | • |           | •    | Γ                 | •         |           |
|     |    | 3 VF1210 | ٠ | ENGELSK               | ٠ | $\overline{\mathbf{v}}$ | 75   | FA  |   | l B      | • |           | •    | Γ                 | •         |           |
|     |    | 5 VF1410 | ٠ | NATURFAG              | ٠ | $\overline{\mathbf{v}}$ | 75   | FA  |   |          | • |           |      | Γ                 | •         |           |
|     |    | 5 VF1900 | ٠ | KROPPSØVING           | ٠ | $\overline{\mathbf{v}}$ | 75   | h.  | _ |          | • |           |      | Γ                 |           |           |
|     |    | 7 FO1010 | ٠ | TEGNING (2)           | ٠ | $\overline{\mathbf{v}}$ | 262  | SF  |   |          | 3 |           |      | Γ                 | 4         |           |
|     |    | 3 F01020 | ٠ | FORM                  | ٠ | $\overline{\mathbf{v}}$ | 262  | SF  |   | 1        | ~ |           |      | Γ                 |           |           |
|     |    | 3 F01030 | ٠ | FARGE                 | ٠ | $\overline{\mathbf{v}}$ | 223  | SF  |   | l l      | • |           |      | Γ                 | •         |           |
|     | 1  | D F01040 | ٠ | KUNST- OG KULTURHIST  | ٠ | $\mathbf{\nabla}$       | 75   | SF  |   | l l      | • |           | •    | Г                 | •         |           |
|     | 1  | 7 VL2010 | ٠ | LOKALT VALGFAG (VL201 | ٠ | $\overline{\mathbf{v}}$ | 75   | VF  |   | l l      | • |           |      | Γ                 | •         |           |
|     | 10 | D F01999 | ٠ | TVERRFAGLIG EKSAMEN   | ٠ | $\overline{}$           |      | SF  |   | l l      | • |           |      | Γ                 | •         |           |
|     | 10 | 0 VF1320 | ٠ | MATEMATIKK 1M         | ٠ | $\overline{}$           | 112  | FA  |   | FAM13    | • |           |      | Γ                 | MAT1001 💌 | MAT1001   |
|     | 10 | 0 VL2310 | ٠ | LOKALT VALGFAG (VL231 | ٠ | $\overline{}$           | 75   | VF  |   | l l      | • |           |      | Γ                 | •         |           |
| *   | ŧ  |          | ٠ |                       | ٠ | $\overline{\mathbf{v}}$ |      |     |   | l l      | • |           |      | $\overline{\vee}$ | •         |           |
|     |    |          |   |                       |   |                         |      |     |   |          |   |           |      |                   | -         |           |
| L _ |    |          |   |                       |   |                         |      |     |   |          | _ |           |      |                   |           |           |

| Steg | Feltnavn              | Beskrivelse                                                                                                    |
|------|-----------------------|----------------------------------------------------------------------------------------------------|
|      |                       | Man må ha skriverettighet til elevbilde. Dette må avklares intern                                                                                                    |
| 1    | Komp.<br>Bilde        | Her vises et utsnitt av kompetansebevis i Elever 4S001<br>Kompetansebeviset viser R94-fagene med fagkode, årstimer og karakterer<br>Man kan konvertere R94-fag til KL direkte her.                |
| 2    | Fagnavn               | Her ser man fag og karakterer linje for linje.<br>Finn riktig R94 fag og bruk tabulatoren for å navigere til pkt 3                                                                                |
| 3    | FAM kode              | Det er ikke nødvendig til å skrive FAM-kode her. Etter lagring og oppdatering vil FAM-<br>koden vises både her og i person i opplæring – FAG/SAS fanen<br>Naviger videre til pkt 4 feltet KL-kode |
| 4    | KL-kode               | Skriv inn riktig KL-kode for gjeldende R94-fag og lagre etter fullført.                                                                                                    |
|      | Fullført<br>endringer | Når konverteringene er ferdig, kan man igjen se resultatet på side 16<br>Man må også opprette 2 linjer R94GK1 og R94VKI – som vist på side 15 pkt 7                                               |
|      |                       | Dette gjøres fag for fag.<br>Fordelen med denne metoden er at man trenger ikke å skrive ut<br>kompetansebevis<br>Man må konvertere fagene per skoleår.                                            |
|      | TIPS.                 | Her kan ønskede kolonne flyttes etter ønsker.                                                                                                    |

## Tips

#### Hvem skal ha hvilken type dokumentasjon?

Oversikten viser hvilken type dokumentasjon som kan utstedes avhengig av opplæringsstatus/dokumentasjonsstatus:

|                 | Elev | Privatist | Lærling | Lære-<br>kandidat | Voksen<br>iht.<br>oppl.lov | Praksis-<br>kandidat |
|-----------------|------|-----------|---------|-------------------|----------------------------|----------------------|
| Vitnemål        | x    | x         | x       |                   | x                          | (x)*                 |
| Fag-/svennebrev | x    |           | x       |                   | x                          | x                    |
| Kompetansebevis | x    | x         | x       | x                 | x                          | x                    |

 $^{\ast}$ Vitnemål for praksiskandidat kan kun gis dersom kandidaten kan dokumentere fellesfagene som kreves for yrkesfag, jf. forskriften § 3-42.

- Lærling vitnemål og fag-/svennebrev ved bestått praktisk prøve og all teori, også ved disp. fra kravet om bestått inn til to fellesfag.
  - Lærling kompetansebevis dersom stryk i praktisk del eller stryk i inntil to fellesfag uten disp. fra kravet om bestått.
    - Her skal innhold i PFO komme fram i vedlegg.
  - Lærlingen får ikke vitnemål og fag-/svennebrev før alt er dokumentert bestått.
- Lærekandidat kompetansebevis.
   Vedlegg: Her skal innhold i PFO (nasjonale komptansemål fra læreplanene Vg3) + for IOP: Innhold i opplæringen eleven har fått og hvilke av de individuell målene som er nådd
- Praksiskandiater kompetansebevis (eller vitnemål dersom kandidaten kan dokumentere fellesfagene som kreves for yrkesfag).
- Ikke bestått i standpunkt som elev med bestått-karakter som <u>elev</u> (ny/særskilt prøve): både stryk-karakter og beståttkarakter skal stå på samme linje på vitnemålet.

#### Ikke bestått i standpunkt, men tatt opp som <u>privatist</u>: det er kun bestått-karakteren tatt som privatist som skal stå på vitnemålet. Eventuell standpunktvurdering i faget faller bort.

- Ikke bestått i standpunkt ENG1003 og/eller eksamen:
  - Tatt opp som elev (ny eller særskilt prøve). Fag med karakteren 1 i standpunkt er bestått når eksamenskarakteren er 2 eller bedre.
  - Tatt opp som privatist: utløser både skriftlig (ENG1003) og muntlig-eksamen (ENG1103).
- Ikke bestått i standpunkt og/eller eksamen i programfag Vg1 og/eller Vg2:
  - Tatt opp som <u>elev</u> ved første mulige anledning: det holder med eksamen i det aktuelle programfaget.
  - Tatt opp som <u>privatist</u>: (Kun Vg1 at eleven må opp til tverrfaglig i tillegg)
     Hvis eleven ikke gjennomfører ny/særskilt prøve og består, blir eleven privatist ved neste anledning. Da må han/hun i tillegg til programfaget (-fagene) også ta den tverrfaglige prøven selv om det bare dreier seg om ett programfag.

#### Konvertering av fag fra R-94 til KL:

- Lærlinger med GK fra R-94 vil ved konvertering få et årstimeomfang på 28 timer mer enn en lærling som har Vg1 fra KL. Dette skyldes at omfanget i engelsk i KL er øket med 28 årstimer. Timeomfanget på vitnemålet skal bli 1991 timer (1963 + 28).
- Lærlinger med GK og VK1 fra R-94 vil ved konvertering få et omfang på 56 timer mer enn en lærling som har Vg1 og Vg2 fra KL. Dette skyldes at omfanget i engelsk og samfunnsfag til sammen er økt med 56 årstimer. (28 + 28 årstimer). Timeomfanget på vitnemålet skal bli 2019 timer (1963 + 56).

#### Konvertering av allmennfag yrkesfag i R-94 til fellesfag yrkesfag i KL:

| R-94 |         |                 | Kunnska | psløftet                     |                                             |
|------|---------|-----------------|---------|------------------------------|---------------------------------------------|
| Nivå | Fagkode | Fagnavn         | Nivå    | Fagkode                      | Fagnavn                                     |
| GK   | VF1010  | Norsk skriftlig | Vg1     | NOR1204                      | Norsk skriftlig                             |
| GK   | VF1015  | Norsk muntlig   | Vg1     | NOR1205                      | Norsk muntlig                               |
| GK   | VF1210  | Engelsk         | Vg1     | ENG1001                      | Engelsk                                     |
| GK   | VF1410  | Naturfag        | Vg1     | NAT1001                      | Naturfag                                    |
| GK   | VF1320  | Matematikk      | Vg1     | MAT1001 1P-Y<br>MAT1006 1T-Y | Matematikk praktisk<br>Matematikk teoretisk |
| GK   | VF1900  | Kroppsøving     | Vg1     | KRO1001                      | Kroppsøving                                 |
| VK1  | VF2010  | Norsk skriftlig | Vg2     | NOR1206                      | Norsk skriftlig                             |
| VK1  | VF2015  | Norsk muntlig   | Vg2     | NOR1207                      | Norsk muntlig                               |
| VK1  | VF2210  | Engelsk         | Vg2     | ENG1003                      | Engelsk                                     |
| VK1  | VG2500  | Samfunnslære    | Vg2     | SAF1001                      | Samfunnslære                                |
| VK1  | VF2900  | Kroppsøving     | Vg2     | KRO1002                      | Kroppsøving                                 |

#### Ved konvertering av studieretningsfag i R-94 til programfag i KL brukes UPF-koder:

Ta utgangspunkt i timeomfanget i R-94, og finn riktig UPF-kode ut fra R-94-årstimer. Dersom flere fag har samme timeomfang i R-94, må ny UPF-kode brukes. NB! En UPF-kode kan bare brukes én gang per dokument, ellers kommer den ikke med på vitnemålet/kompetansebeviset.

| Kode     | Navn                    | KL-      | R94-   |
|----------|-------------------------|----------|--------|
| LIDE2000 | Navii                   | aisuille | arsume |
| UPF3900  | Uspesifisert programtag | 0        | 0      |
| UPF9001  | Ospesitisent programlag | 0        | 0      |
| UPF9400  | I verrtaglig eksamen    | U        | 0      |
| UPF9500  | Tverrfaglig eksamen     | 0        | 0      |
| UPF9900  | Uspesifisert programfag | 0        | 0      |
| UPF9901  | Uspesifisert programfag | 0        | 0      |
| UPF9902  | Uspesifisert programfag | 0        | 0      |
| UPF9903  | Uspesifisert programfag | 0        | 0      |
| UPF9904  | Uspesifisert programfag | 0        | 0      |
| UPF9905  | Uspesifisert programfag | 0        | 0      |
| UPF9906  | Uspesifisert programfag | 0        | 0      |
| UPF9907  | Uspesifisert programfag | 0        | 0      |
| UPF9908  | Uspesifisert programfag | 0        | 0      |
| UPF9909  | Uspesifisert programfag | 0        | 0      |
| UPF9910  | Uspesifisert programfag | 0        | 0      |
| UPF9911  | Uspesifisert programfag | 0        | 0      |
| UPF9912  | Uspesifisert programfag | 0        | 0      |
| UPF9913  | Uspesifisert programfag | 0        | 0      |
| UPF9914  | Uspesifisert programfag | 0        | 0      |
| UPF9915  | Uspesifisert programfag | 0        | 0      |
| UPF9916  | Uspesifisert programfag | 0        | 0      |
| UPF9917  | Uspesifisert programfag | 0        | 0      |
| UPF9918  | Uspesifisert programfag | 0        | 0      |
| UPF9919  | Uspesifisert programfag | 0        | 0      |
| UPF9920  | Uspesifisert programfag | 0        | 0      |
| UPF9011  | Uspesifisert programfag | 28       | 37     |
| UPF9401  | Uspesifisert programfag | 28       | 37     |
| UPF9411  | Uspesifisert programfag | 28       | 37     |
| UPF9421  | Uspesifisert programfag | 28       | 37     |
| UPF9431  | Uspesifisert programfag | 28       | 37     |
| UPE9002  | Uspesifisert programfag | 56       | 75     |
| UPF9012  | Uspesifisert programfag | 56       | 75     |
| UPF9402  | Uspesifisert programfag | 56       | 75     |
| LIPE9412 | Uspesifisert programfag | 56       | 75     |
| UPF9422  | Uspesifisert programfag | 56       | 75     |
| UPF9432  | Uspesifisert programfag | 56       | 75     |
| LIPE9462 | Uspesifisert programfag | 56       | 75     |
| UPE9472  | Uspesifisert programlag | 56       | 75     |
| LIDE0482 | Uspesifisert programfag | 50       | 75     |
| UDE0402  | Uspesifisert programlag | 50       | 75     |
| UPF 9492 | Uspesifisert programlag | 00       | 110    |
| UDE0043  | Uspesifisert programlag | 04       | 112    |
| UPE0402  | Uspesifisert programfag | 04       | 112    |
| UPE9403  | Uspesifised a corrantag | 84       | 112    |
| UPF9413  | Uspesifised             | 04       | 112    |
| UPF9423  | Uspesifiser(programfag  | 84       | 112    |
| UPF9433  | Uspesifisert programfag | 84       | 112    |
| UPF9453  | Uspesifisert programfag | 84       | 112    |
| UPF9463  | Uspesifisert programfag | 84       | 112    |
| UPE9473  | Uspesifisert programfag | 84       | 112    |

|         |                         | KLa     | R94-    |
|---------|-------------------------|---------|---------|
| Kode    | Navn                    | arstime | arstime |
| UPF9005 | Uspesifisert programfag | 140     | 187     |
| UPF9015 | Uspesifisert programfag | 140     | 187     |
| UPF9405 | Uspesifisert programfag | 140     | 187     |
| UPF9415 | Uspesifisert programfag | 140     | 187     |
| UPF9425 | Uspesifisert programfag | 140     | 187     |
| UPF9435 | Uspesifisert programfag | 140     | 187     |
| UPF9455 | Uspesifisert programfag | 140     | 187     |
| UPF9465 | Uspesifisert programfag | 140     | 187     |
| UPF9475 | Uspesifisert programfag | 140     | 187     |
| UPF9006 | Uspesifisert programfag | 168     | 223     |
| UPF9016 | Uspesifisert programfag | 168     | 223     |
| UPF9406 | Uspesifisert programfag | 168     | 223     |
| UPF9416 | Uspesifisert programfag | 168     | 223     |
| UPF9426 | Uspesifisert programfag | 168     | 223     |
| UPF9436 | Uspesifisert programfag | 168     | 223     |
| UPF9007 | Uspesifisert programfag | 196     | 262     |
| UPF9017 | Uspesifisert programfag | 196     | 262     |
| UPF9407 | Uspesifisert programfag | 196     | 262     |
| UPF9417 | Uspesifisert programfag | 196     | 262     |
| UPF9427 | Uspesifisert programfag | 196     | 262     |
| UPF9437 | Uspesifisert programfag | 196     | 262     |
| UPF9008 | Uspesifisert programfag | 225     | 300     |
| UPF9018 | Uspesifisert programfag | 225     | 300     |
| UPF9408 | Uspesifisert programfag | 225     | 300     |
| UPF9418 | Uspesifisert programfag | 225     | 300     |
| UPF9428 | Uspesifisert programfag | 225     | 300     |
| UPF9438 | Uspesifisert programfag | 225     | 300     |
| UPF9009 | Uspesifisert programfag | 253     | 337     |
| UPF9019 | Uspesifisert programfag | 253     | 337     |
| UPF9409 | Uspesifisert programfag | 253     | 337     |
| UPF9419 | Uspesifisert programfag | 253     | 337     |
| UPF9429 | Uspesifisert programfag | 253     | 337     |
| UPF9439 | Uspesifisert programfag | 253     | 337     |
| UPF9010 | Uspesifisert programfag | 280     | 373     |
| UPF9020 | Uspesifisert programfag | 280     | 373     |
| UPF9410 | Uspesifisert programfag | 280     | 373     |
| UPF9420 | Uspesifisert programfag | 280     | 373     |
| UPF9430 | Uspesifisert programfag | 280     | 373     |
| UPF9440 | Uspesifisert programfag | 280     | 373     |
| UPF9111 | Uspesifisert programfag | 308     | 411     |
| UPF9211 | Uspesifisert programfag | 308     | 411     |
| UPF9441 | Uspesifisert programfag | 308     | 411     |
| UPF9451 | Uspesifisert programfag | 308     | 411     |
| UPF9212 | Uspesifisert programfag | 337     | 449     |
| UPF9213 | Uspesifisert programfag | 337     | 449     |
| UPF9442 | Uspesifisert programfag | 337     | 449     |
| UPF9214 | Uspesifisert programfag | 365     | 487     |
| UPF9215 | Uspesifisert programfag | 365     | 487     |
| UPF9443 | Uspesifisert programfag | 365     | 487     |

| UPF9483 | Uspesifisert programfag | 84  | 112 |
|---------|-------------------------|-----|-----|
| UPF9493 | Uspesifisert programfag | 84  | 112 |
| UPF9004 | Uspesifisert programfag | 112 | 149 |
| UPF9014 | Uspesifisert programfag | 112 | 149 |
| UPF9404 | Uspesifisert programfag | 112 | 149 |
| UPF9414 | Uspesifisert programfag | 112 | 149 |
| UPF9424 | Uspesifisert programfag | 112 | 149 |
| UPF9434 | Uspesifisert programfag | 112 | 149 |
| UPF9454 | Uspesifisert programfag | 112 | 149 |
| UPF9464 | Uspesifisert programfag | 112 | 149 |
| UPF9474 | Uspesifisert programfag | 112 | 149 |
| UPF9484 | Uspesifisert programfag | 112 | 149 |
| UPF9494 | Uspesifisert programfag | 112 | 149 |

| UPF9216 | Uspesifisert programfag | 393 | 524  |
|---------|-------------------------|-----|------|
| UPF9217 | Uspesifisert programfag | 393 | 524  |
| UPF9444 | Uspesifisert programfag | 393 | 524  |
| UPF9218 | Uspesifisert programfag | 421 | 561  |
| UPF9219 | Uspesifisert programfag | 421 | 561  |
| UPF9445 | Uspesifisert programfag | 421 | 561  |
| UPF9220 | Uspesifisert programfag | 449 | 599  |
| UPF9221 | Uspesifisert programfag | 449 | 599  |
| UPF9446 | Uspesifisert programfag | 449 | 599  |
| UPF9222 | Uspesifisert programfag | 477 | 636  |
| UPF9223 | Uspesifisert programfag | 477 | 636  |
| UPF9447 | Uspesifisert programfag | 477 | 636  |
| UPF9224 | Uspesifisert programfag | 505 | 673  |
| UPF9448 | Uspesifisert programfag | 505 | 673  |
| UPF9225 | Uspesifisert programfag | 533 | 711  |
| UPF9449 | Uspesifisert programfag | 533 | 711  |
| UPF9226 | Uspesifisert programfag | 561 | 748  |
| UPF9450 | Uspesifisert programfag | 561 | 748  |
| UPF9022 | Uspesifisert programfag | 617 | 823  |
| UPF9122 | Uspesifisert programfag | 617 | 823  |
| UPF9023 | Uspesifisert programfag | 645 | 860  |
| UPF9123 | Uspesifisert programfag | 645 | 860  |
| UPF9031 | Uspesifisert programfag | 870 | 1160 |
| UPF9131 | Uspesifisert programfag | 870 | 1160 |
| UPF9035 | Uspesifisert programfag | 982 | 1309 |
| UPF9135 | Uspesifisert programfag | 982 | 1309 |

- Bruk av UPF-koder i 9900-serien (uten automatisk timeomfang)
- Ved å bruke UPF-koder på serien 9900 kan man legge inn eget omfang av timer, slik at man kan legge inn minimum ett av fagene på denne koden for å få totalen korrekt.
- UPF-linjen må opprettes i "Person i opplæring", mens timetallet må settes inn i dokumentasjonsgrunnlaget.
- Lærlinger med inntil full opplæring i bedrift
- Lærlinger med inntil full opplæring i bedrift får manglende teori i løpet av læretiden.
   I yrkesteori skal de opp til en skriftlig eksamen i lærefaget på Vg3-nivå. Eventuelle fellesfag skal gis av aktuell skole.
- Fellesfagene blir registrert i SAS, samt skriftlig eksamen på Vg3-nivå (xxx3030 eller xxx3102). For at timeomfanget på dokumentasjonen skal gå opp, må de reelle programfagskodene på Vg1 og/eller Vg2 legges inn på lærefagslinjen i kompetansebevis i Elevbilde med "F" i feltet for standpunkt + FAM38. I tillegg skal VMM14 settes inn i vitnemålet.

**<u>STREIK</u>**: ved registrering av streik skal disse koder brukes på vitnemålet: (henvis til forskrift til opplærigngslova §§ 23-2 og 23-3)

- FAM03 brukes sammen med Fritak "F" i eksamenskarakter
- VMM14 brukes i kombinasjon med FAM03

- Føring av vitnemål og kompetansebevis: (oppdatert 06.02.2012) http://www.udir.no/Regelverk/Vitnemal-og-kompetansebevis/Artikler\_vitnemal/Foring-avvitnemal-og-kompetansebevis-for-videregaende-opplaring-i-Kunnskapsloftet1/
- Til pkt. 20 NB kontrollmotoren kan også godkjenne underliggende nivå med H, I og M her er fra hjemmesiden:
- 22. juni 2009 Versjon 10.44 av kontrollprogrammet for vitnemål: <u>kontroll.exe</u> (1.6 mb).
   KL-Vitnemål: Aksepterer (under tvil) kodene H, I og M i VG1 og VG2. Greit så lenge VG3 har B (bestått) eller F (fullført).
- Til pkt. 22 karakterer fagprøve: IB (ikke besått) er også en mulighet gir kompetansebevis
- Til pkt. 26 30: Fra kontroll: Denne rapporten er resultatet etter en kontrollkjøring av en datafil fra IST-EXTENS. Utført av NVB-kontrollprogrammet (kontrollmotoren) versjon 12.00 fra 11. februar 2011. Programmet er utviklet hos <u>USIT v/UiO</u> og <u>Samordna opptak</u> (SO) i samarbeid med <u>Utdanningsdirektoratet</u> (Udir) og alle som gir *nyttige tilbakemeldinger*. *Den er et rådgivende verktøy som kan gi hint om feil og mistenkeligheter, ikke en fasit.* Skolene har selv det formelle ansvaret for at vitnemålsføring skjer i hht forskriften. En variant av kontrollmotoren blir også brukt til semiautomatisk saksbehandling og poengberegning ved opptak til universiteter og høgskoler og i importen til Nasjonal vitnemålsbase. Vitnemål med feil blir ikke importert der.
- Det bør presiseres at kontrollmotoren ikke er en fasit!
- Del 2, pkt 8 som over (til pkt. 20 NB)

Samt tekst fra evt. Vedlegg i kompetansebevis fra skolen. Registrering av tekst skjer via kontraktsbilde – fritekst og kode KB

- Til pkt. 18 Endring av avvik under pkt. 3b: Fra pkt. 5.2 i føringsskrivet: Når et fag er ført på dokumentasjon for Kunnskapsløftet, og dette har annen vurderingsordning enn fastsatt for Kunnskapsløftet, jf. forskrift til opplæringsloven § 3-30, skal ikke rubrikken for eksamensform fylles ut.
- Til pkt. 20 R94GK1---- og R94VKI---- skal ikke ha tekst på høyre side av VM (utdanningsprogram) (heller ikke kodene PBPBY3---- eller PBPBY4----). Pkt. 3.11.3 og 4.10.3 og pkt. 5.2 (Når Vg1 og Vg2 er godkjent grunnkurs og VKI fra Reform 94 som er fullført og bestått før 1.8.10, brukes koden R94GK1---- med tekst Reform 94 – grunnkurs for Vg1, R94VKI---- med tekst Reform 94 – VKI for Vg2.)
- På høyre side i heading føres normalt utdanningsprogram jf tilbudsstrukturen i Udir 8-2010, R94-kodene og PBPBY-kodene er ikke koblet til et spesifikt programområde.
- Se eksempel også på Udir. eksempel på VM.
- Til Pkt. 20 NB: Kontrollmotor godkjenner også andre koder....
- Til pkt. 25: Vedlegg "tekst fra UDIR pga streik". Her bør kanskje de ulike vedleggstyper jf føringsskrivet nevnes: (pkt. 3.3.2 Avlyst eksamen, pkt. 3.5 Årsak fravær, pkt. 3.9.6 Prosjekt til fordypning – privatist (KB og VM), pkt. 3.9.11 Forsøk, pkt. 4.4. Godkjent realkompetanse i deler av fag (KB), Pkt. 4.8.3 Prosjekt til fordypning elever og privatister (KB), pkt. 4.8.6 Lærekandidater – opplæringsmålene (KB), pkt. 4.8.7 – IOP :Hvilken opplæringen eleven har fått og hvilke av de individuelle målene som er nådd. (KB), pkt. 4.8.8 – forsøk (KB), pkt. 5.2.4 – Fag fra ordninger før R94 – (For all dokumentasjon i Kunnskapsløftet som har FAM16, skal det føres vitnemålsmerknad VMM23: "Se vedlegg". Som vedlegg skal det legges ved den opprinnelige dokumentasjonen som ga grunnlag for krediteringen av faget.),
- Del II
- Pkt. 7 Programområdekode fra føringsskrivet (pkt. 3.11.3 og pkt. 4.10.3): Når Vg1 og Vg2 er godkjent grunnkurs og VKI fra Reform 94 som er fullført og bestått før 1.8.10, brukes koden R94GK1---- med tekst Reform 94 grunnkurs for Vg1, R94VKI---- med tekst Reform 94 VKI for Vg2.
- Pkt. 8 Orden: Ved konvertering skal Ordenskarakter fra R94 også føres i Adferd jf føringsskrivet pkt. 5.2: Orden og adferd (oppførsel) ble i Reform 94 ført med en felles karakter. Ved overføring til dokumentasjon i Kunnskapsløftet skal det føres som to karakterer, felles karakter fra Reform 94 føres da som gjeldende standpunktkarakter både for orden og oppførsel.
- Pkt. 12 korrigeres i heading utd.program skal ikke føres for R94GK1---- og R94VKI----